#### Universidad de Ciencias y Artes de Chiapas

Dirección de Desarrollo e Innovación Curricular Departamento de Innovación Educativa

# Manual **CapCut**

Instalación y edición de video básico

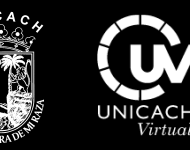

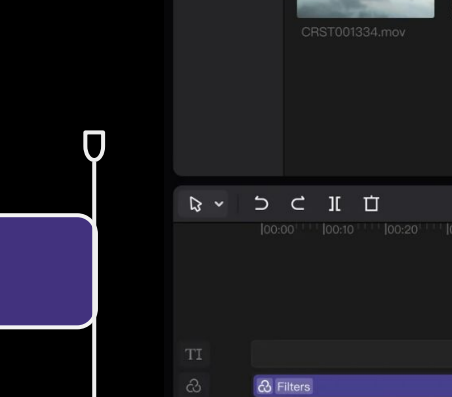

.

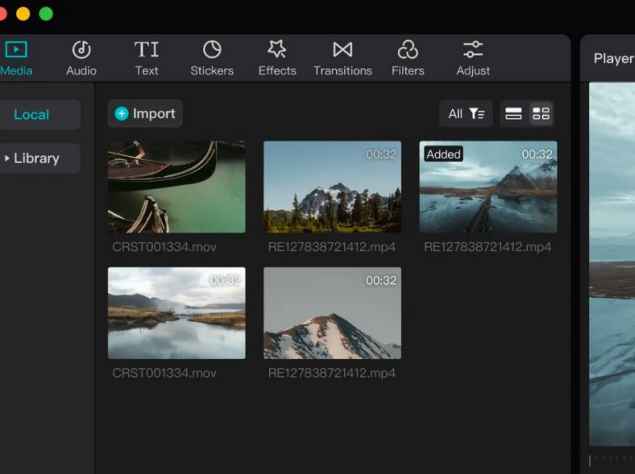

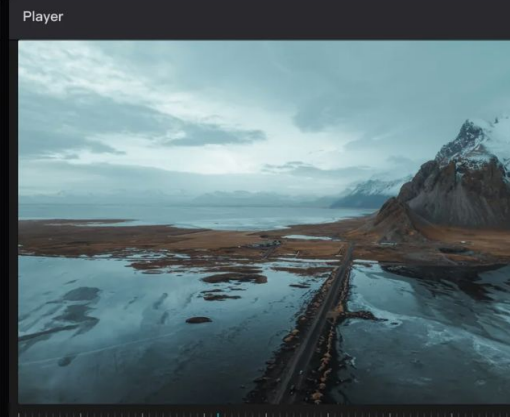

Ш 00:02:45 00:27:58 Quality -

Draft

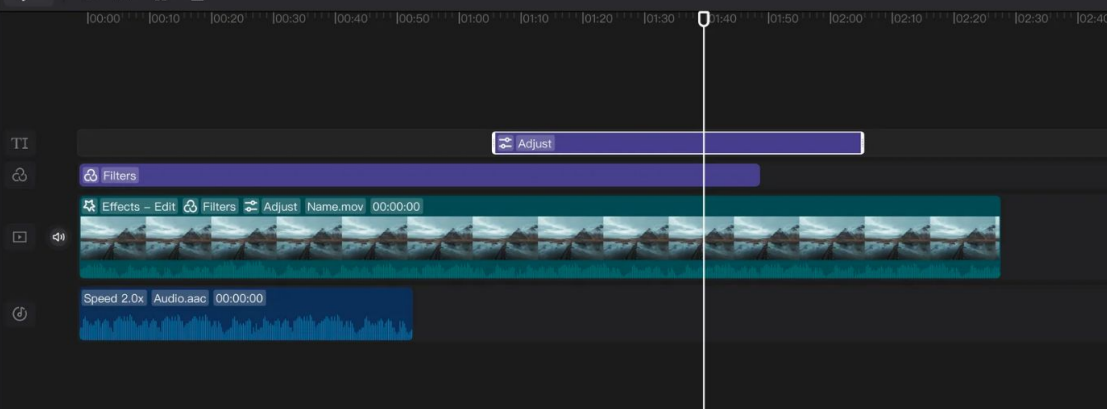

Ingresamos a la página oficial de **Capcut:** 

#### www.capcut.com

Dependiendo de nuestro sistema daremos clic en el botón:

- 1. Download for Mac
- 2. Download for windows

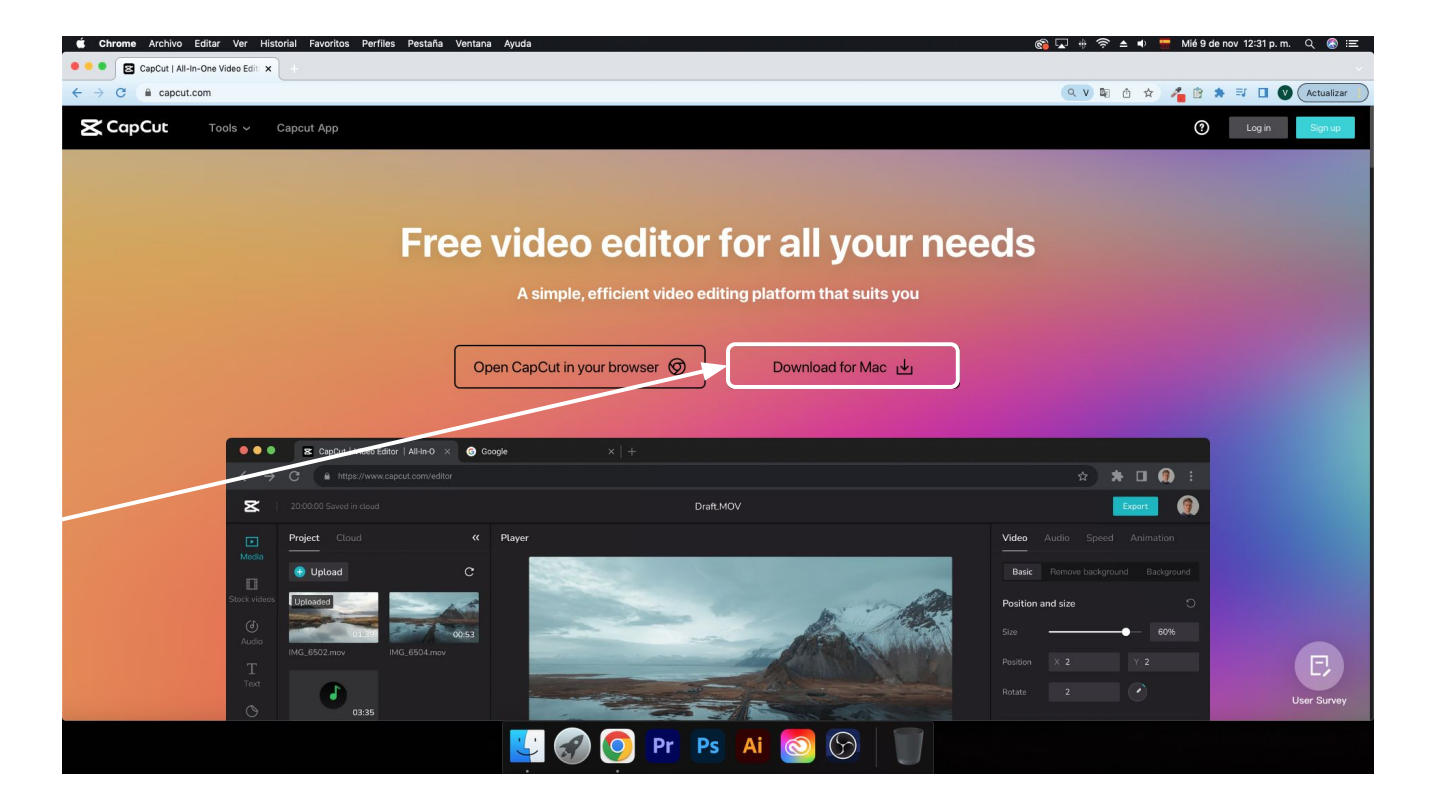

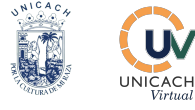

Se descargará un programa, lo ejecutamos.

Para instalar arrastramos el programa CapCut a la carpeta de Aplicaciones.

Esperamos a que se termine de copiar.

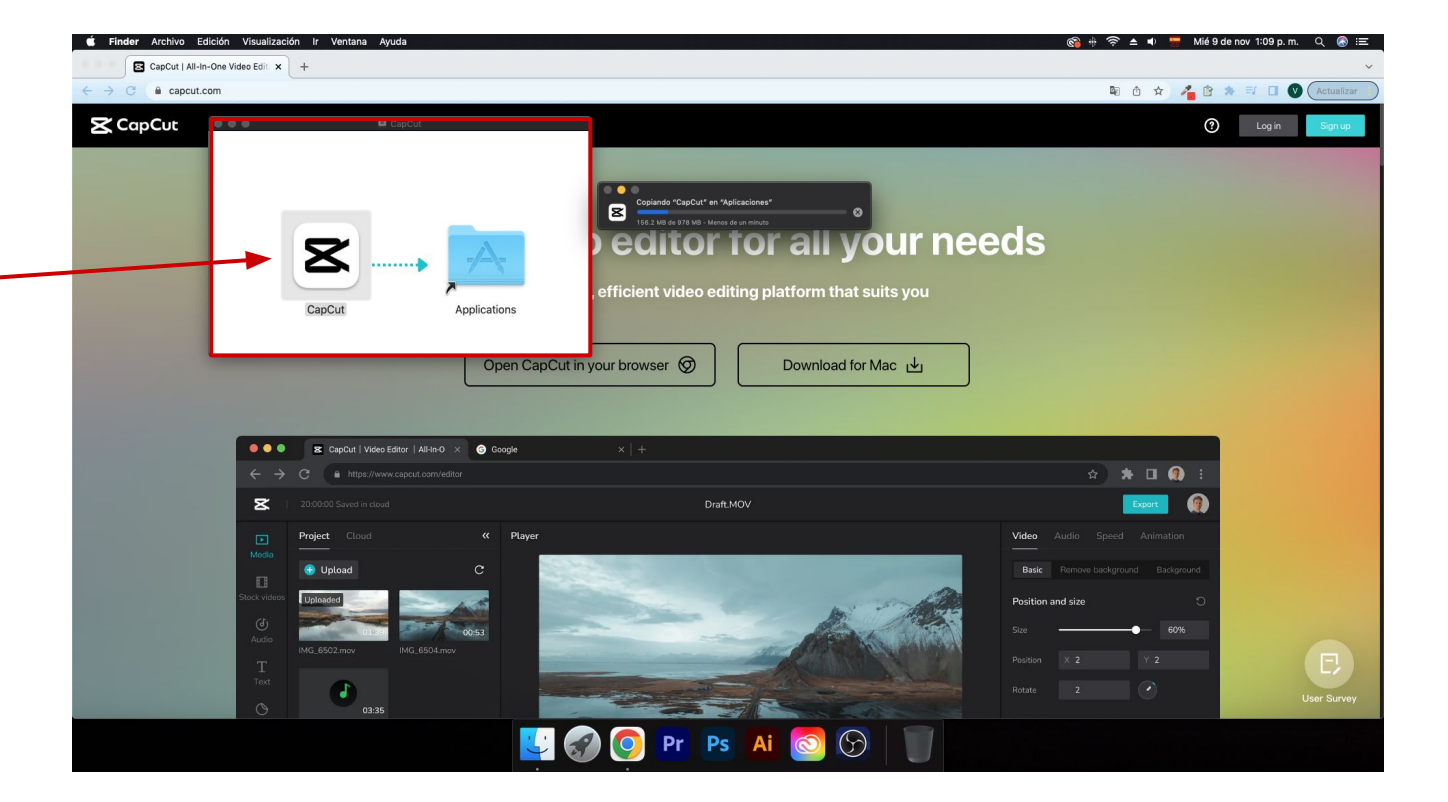

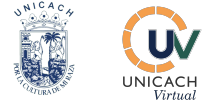

La primera vez que abrimos el programa la computadora nos pedirá **permisos** para que CapCut opere en el sistema.

Damos clic en **Abrir**.

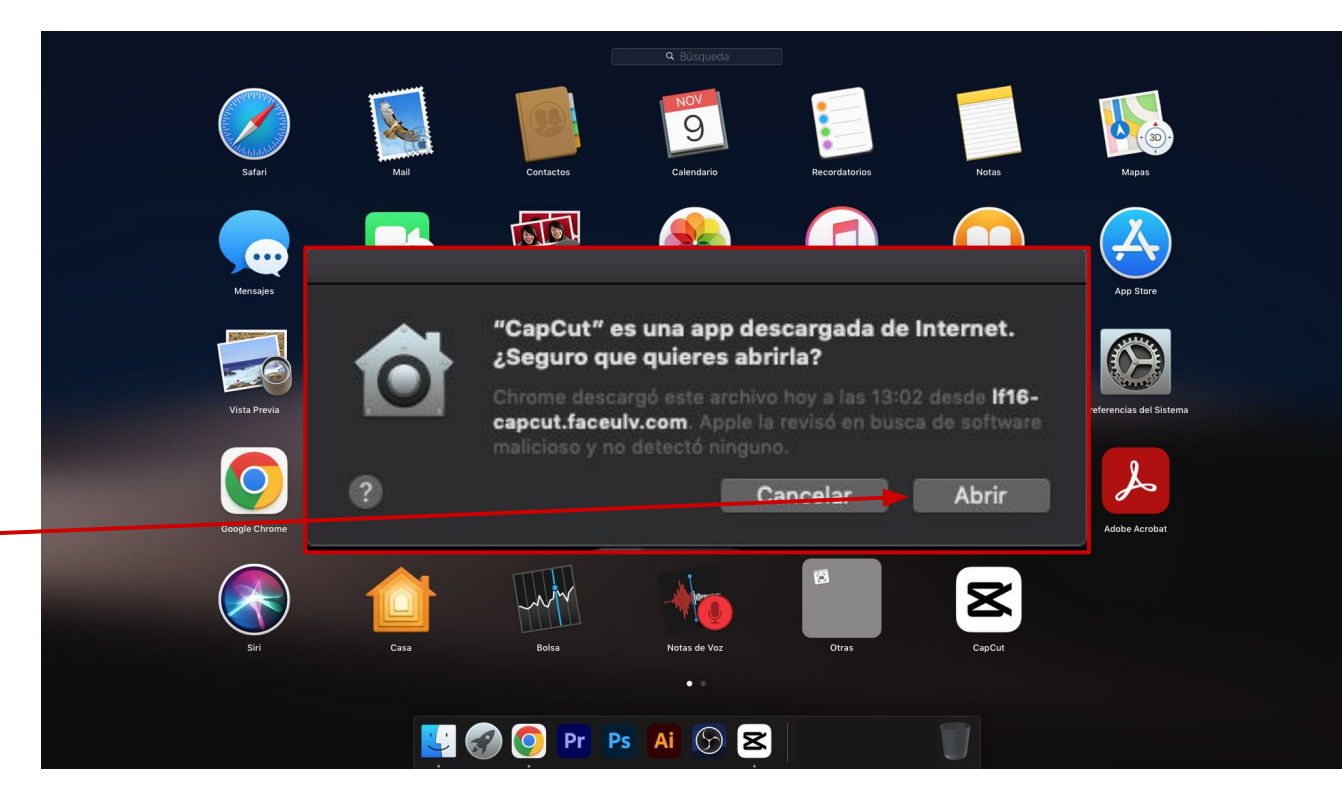

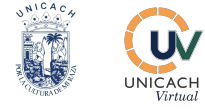

Antes de usar el programa crearemos una **cuenta de usuario**.

Para ello daremos **clic** en el botón:

**Sign In**, en la parte superior izquierda.

Se abrirá la siguiente ventana.

Daremos **clic** en iniciar eon nuestra cuenta de google.

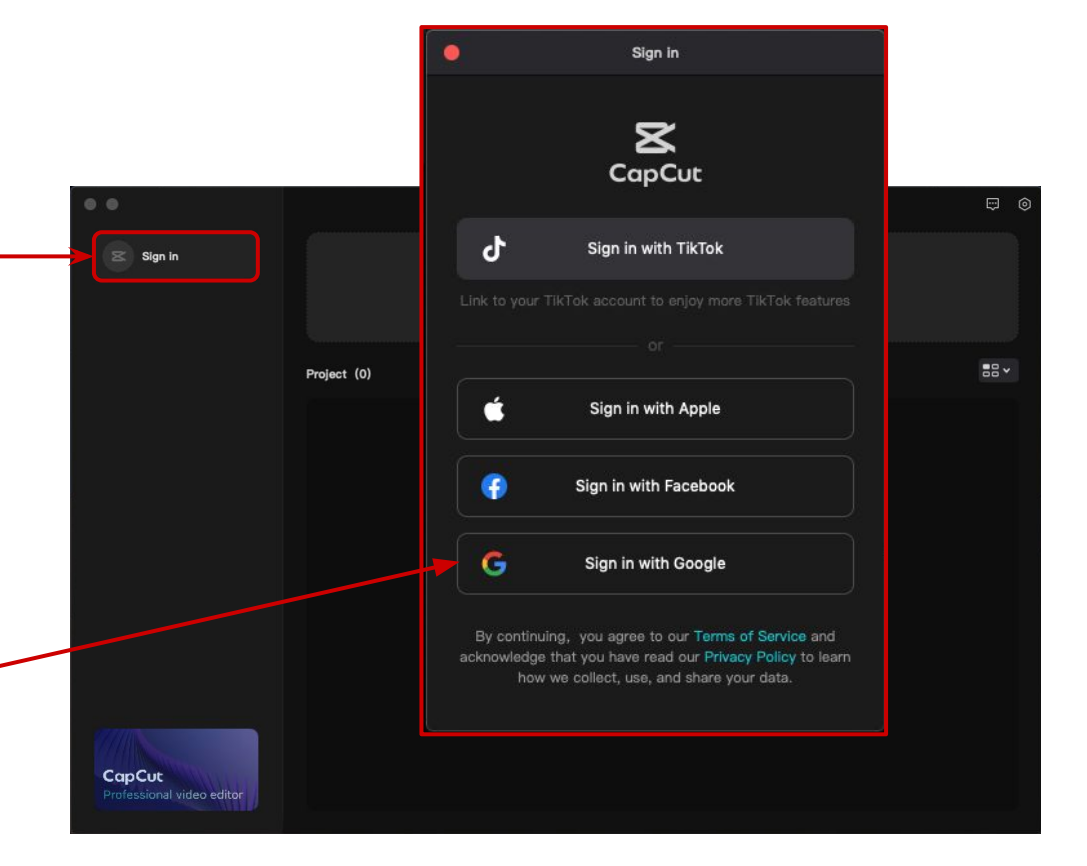

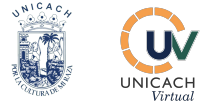

Para cambiar el idioma a español, damos clic en el icono de tuerca que se ubica en la parte superior derecha.

Posteriormente damos clic en la opción que dice Settings.

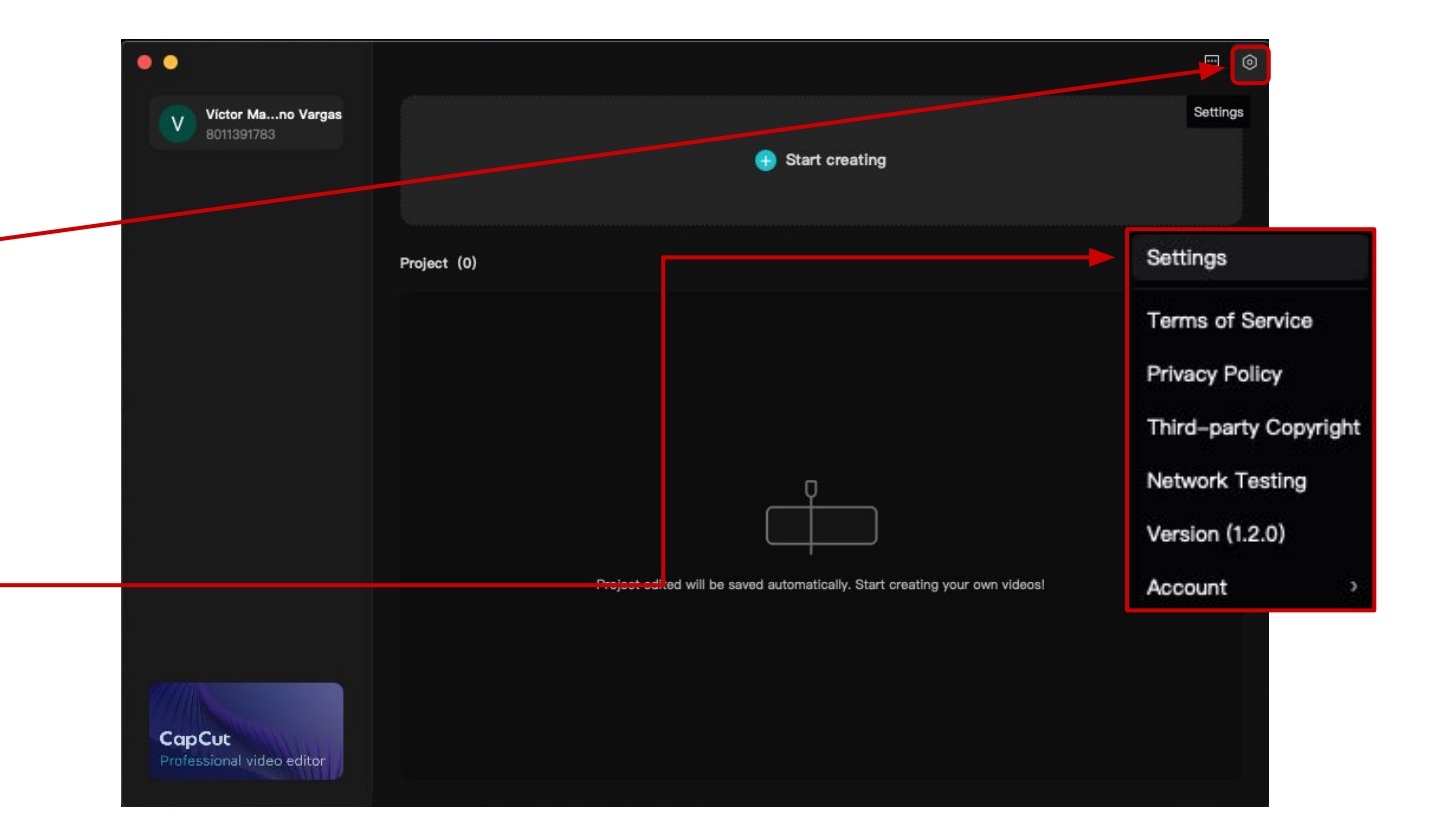

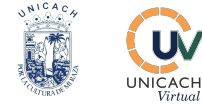

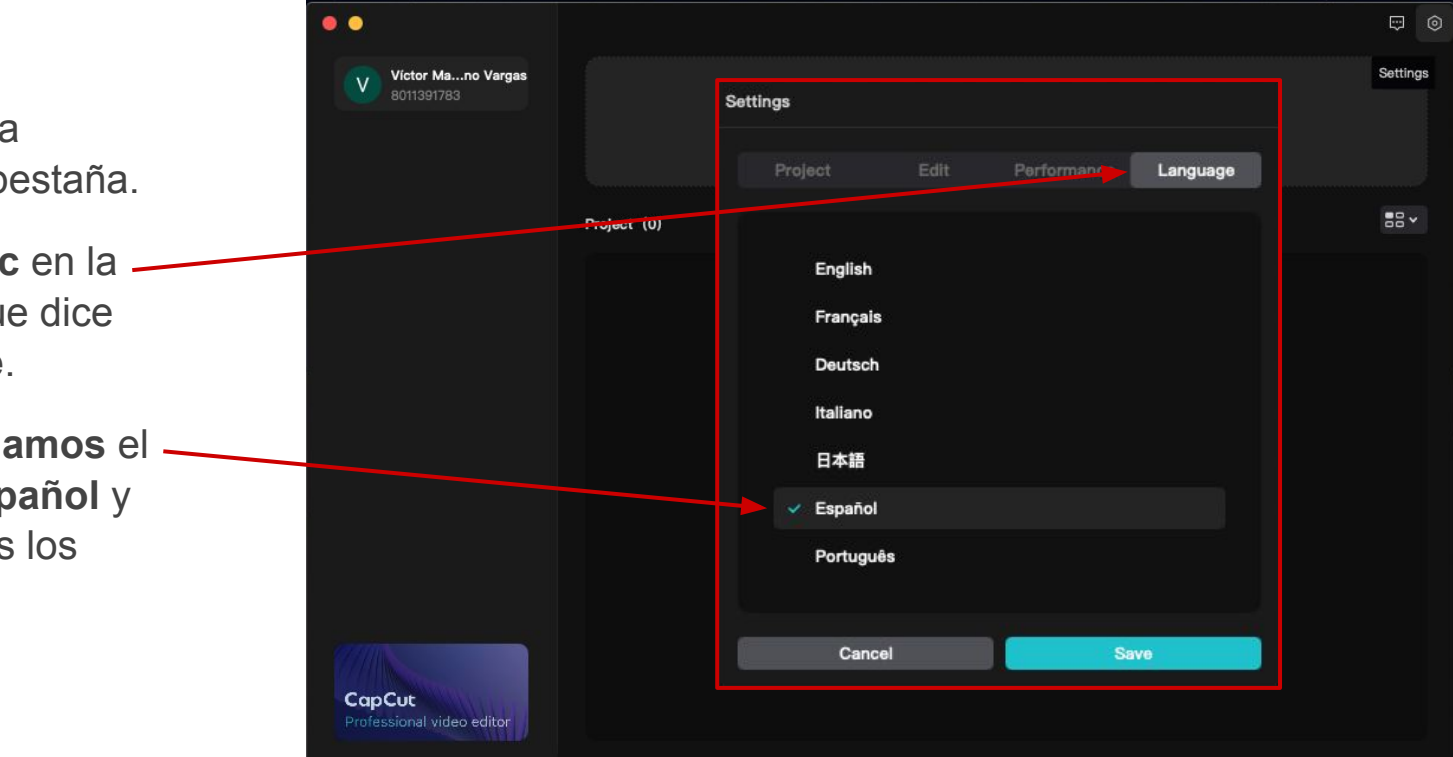

Se abrirá la siguiente pestaña.

Damos **clic** en la – sección que dice **Language**.

Seleccionamos el – idioma Español y guardamos los cambios.

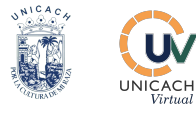

Para iniciar un nuevo proyecto de edición deberemos dar clic en el botón que dice:

Empezar a crear. -

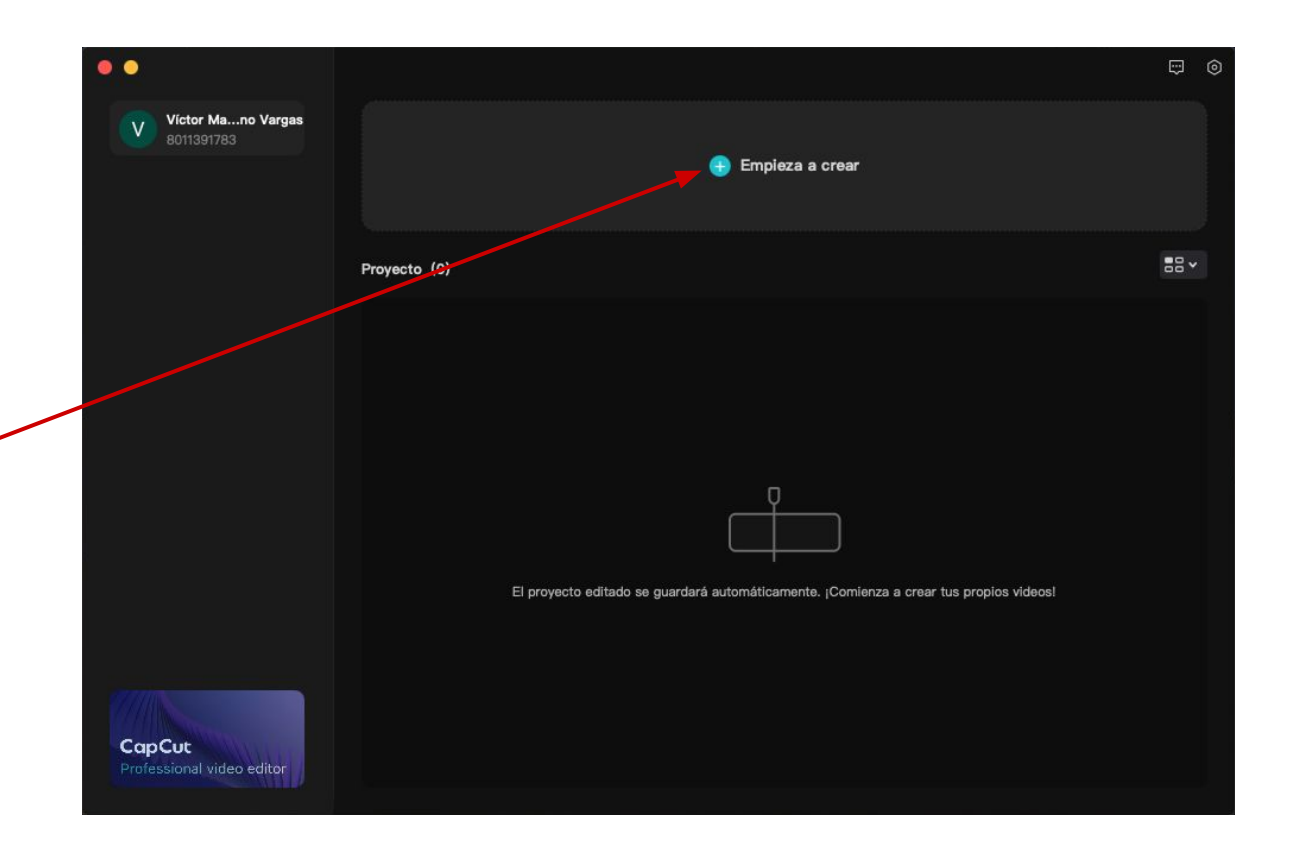

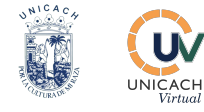

### Importar archivos

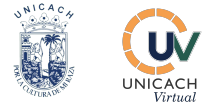

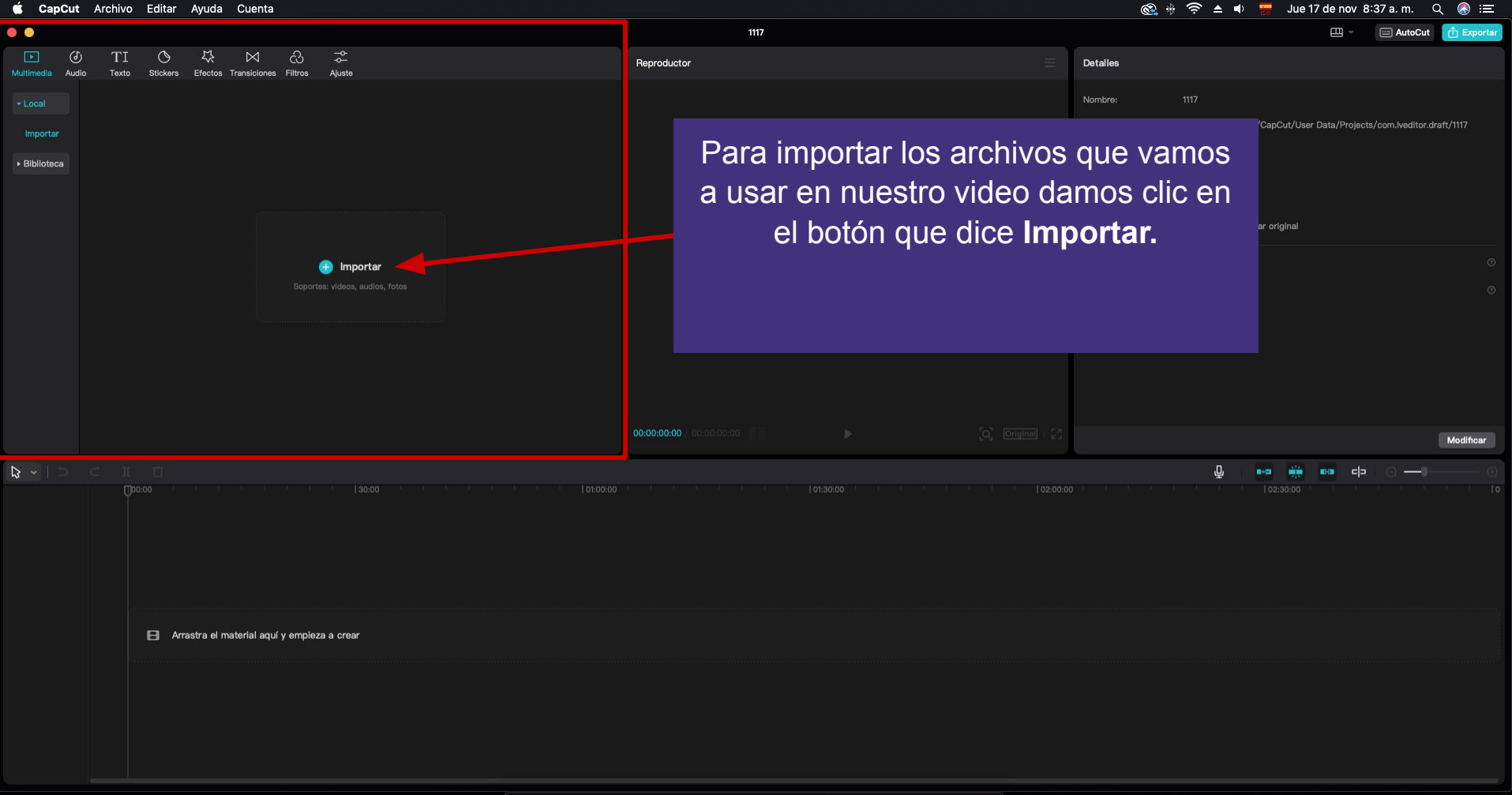

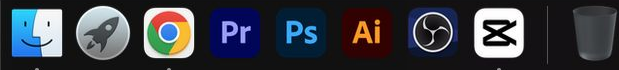

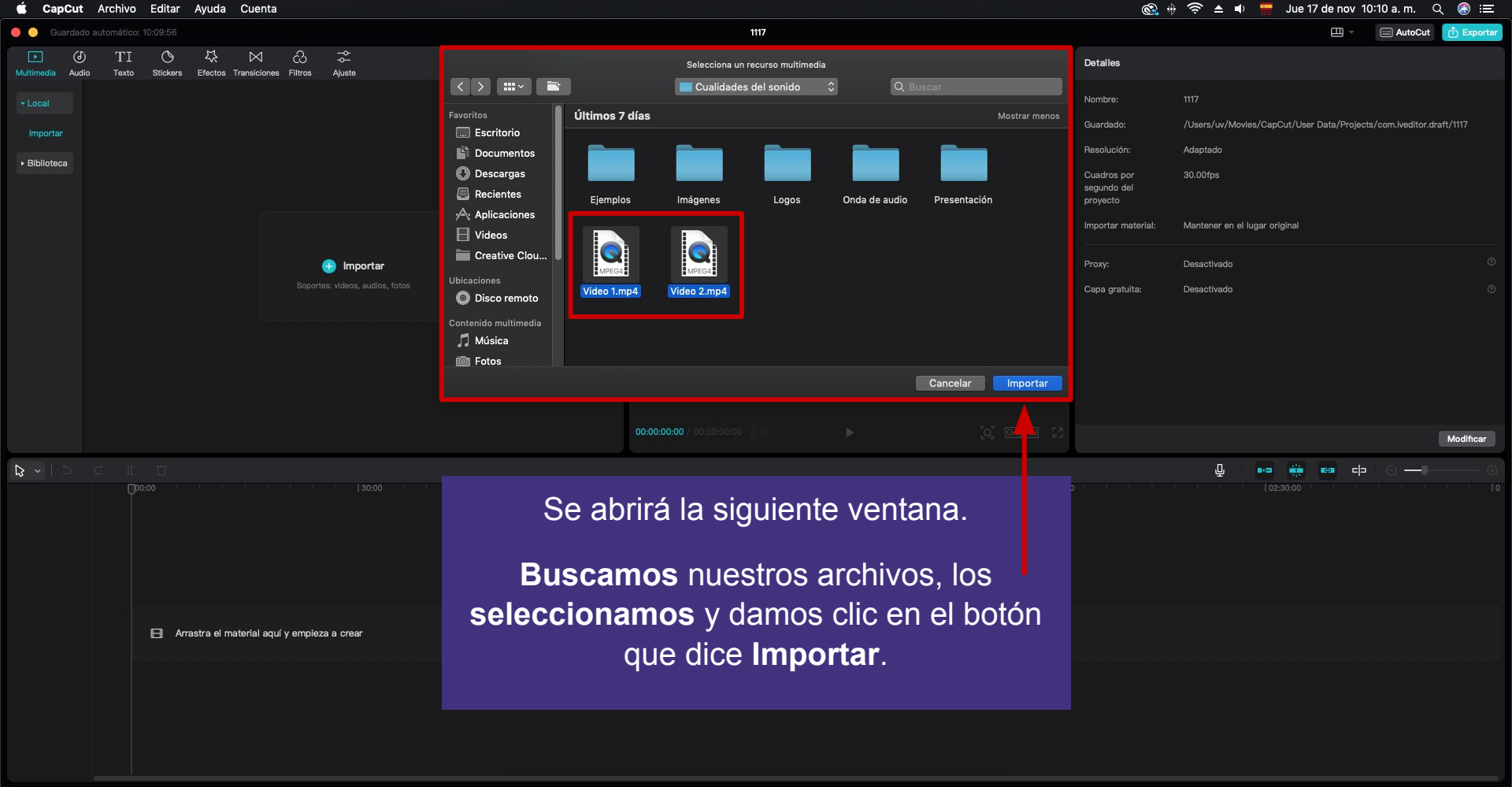

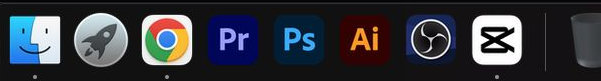

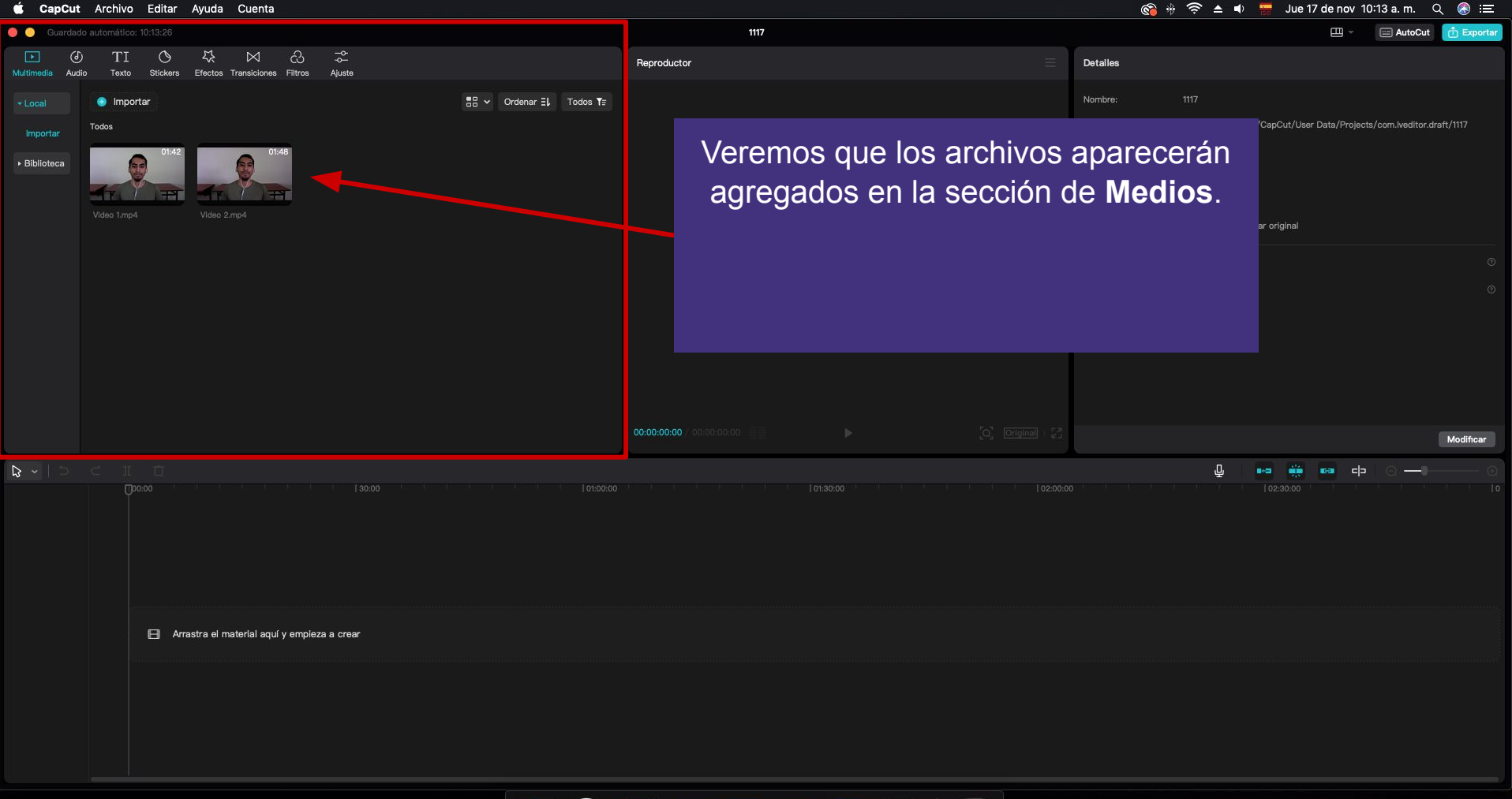

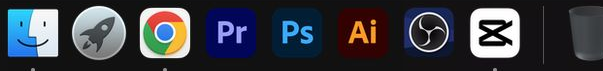

| 🗯 CapCut Archivo Editar Ayuda Cuenta                                                                                                    |                                                                                   | 🚳 🚸 🎓 🔺 🗣 📅 Jue 17 de nov 11:29 a. m. Q 🚷 😑 |
|----------------------------------------------------------------------------------------------------|-----------------------------------------------------------------------------------|---------------------------------------------|
| Guardado automático: 11:29:41                                                                                                    | 1117                                                                              | 🕮 👻 📖 AutoCut 👘 Exportar                    |
| I I S K ⋈ S S<br>Multimetia Audio Tato Stickers Efectos Transiciones Filtros Aluste                                                                                                    | Reproductor 🔤                                                                     | Detailes                                    |
| Local Importar  Todos  Biblioteca  Other  Dist2  Dist2  Dis                                                                                                    | Para agregar un archivo<br>imagen) a la línea de tiem                             | Nombre: 1117<br>(video o<br>po, damos       |
| Video 1.mp Video 2.mp4 1 Portada jpg 2.1 Altura jpg   Video 1.mp Video 2.mp4 1 Portada jpg 2.1 Altura jpg   2.2 Altura jpg 3 Timbre.jpg 4 Duración.jpg 5 Intensidad.jpg                                                                                                    | clic en el archivo que neco<br>manteniendo apretado<br>arrastramos hasta la línea | el clic, lo<br>de tiempo.                   |
|                                                                                                    | 00:00:00 / 00:00:00:00 ===                                                        | Modificar                                   |
| Image: Contraction of the second second se |                                                                                   | L                                           |
|                                                                                                    | 🧿 Pr Ps Ai 🕞 🕿 🗍                                                                  |                                             |

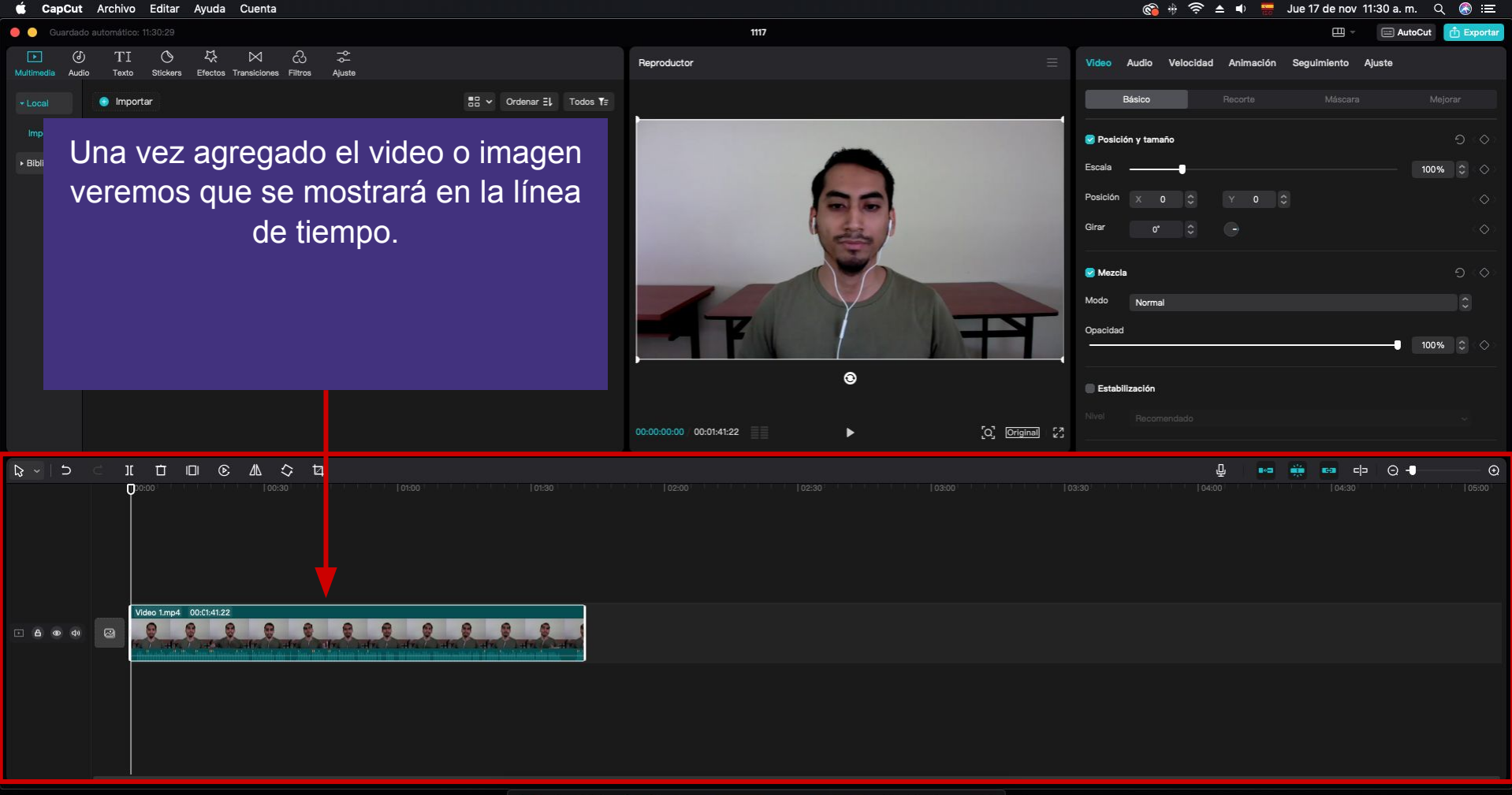

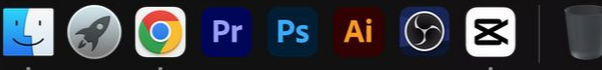

#### Recortar video

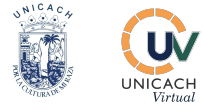

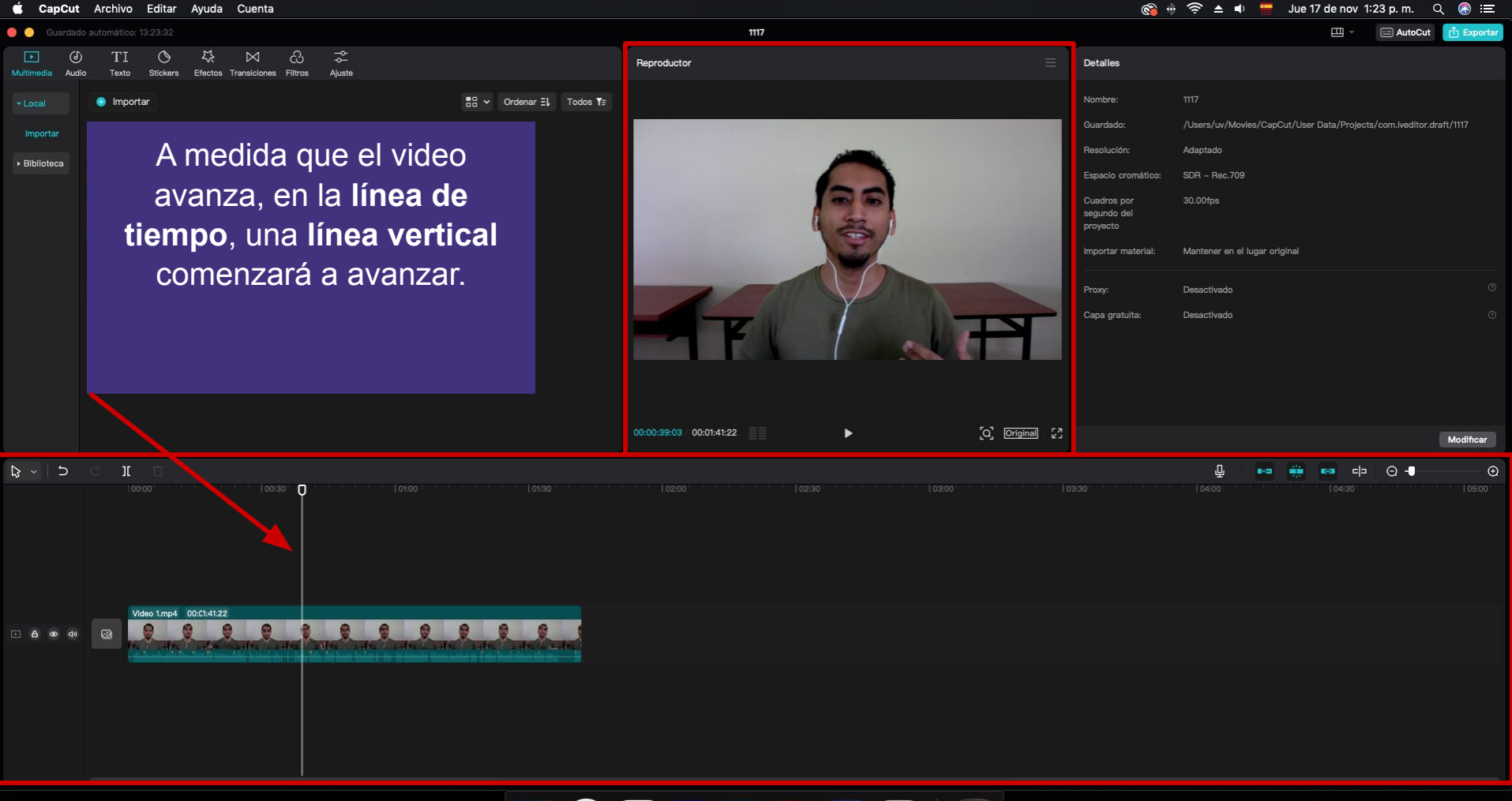

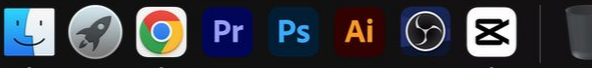

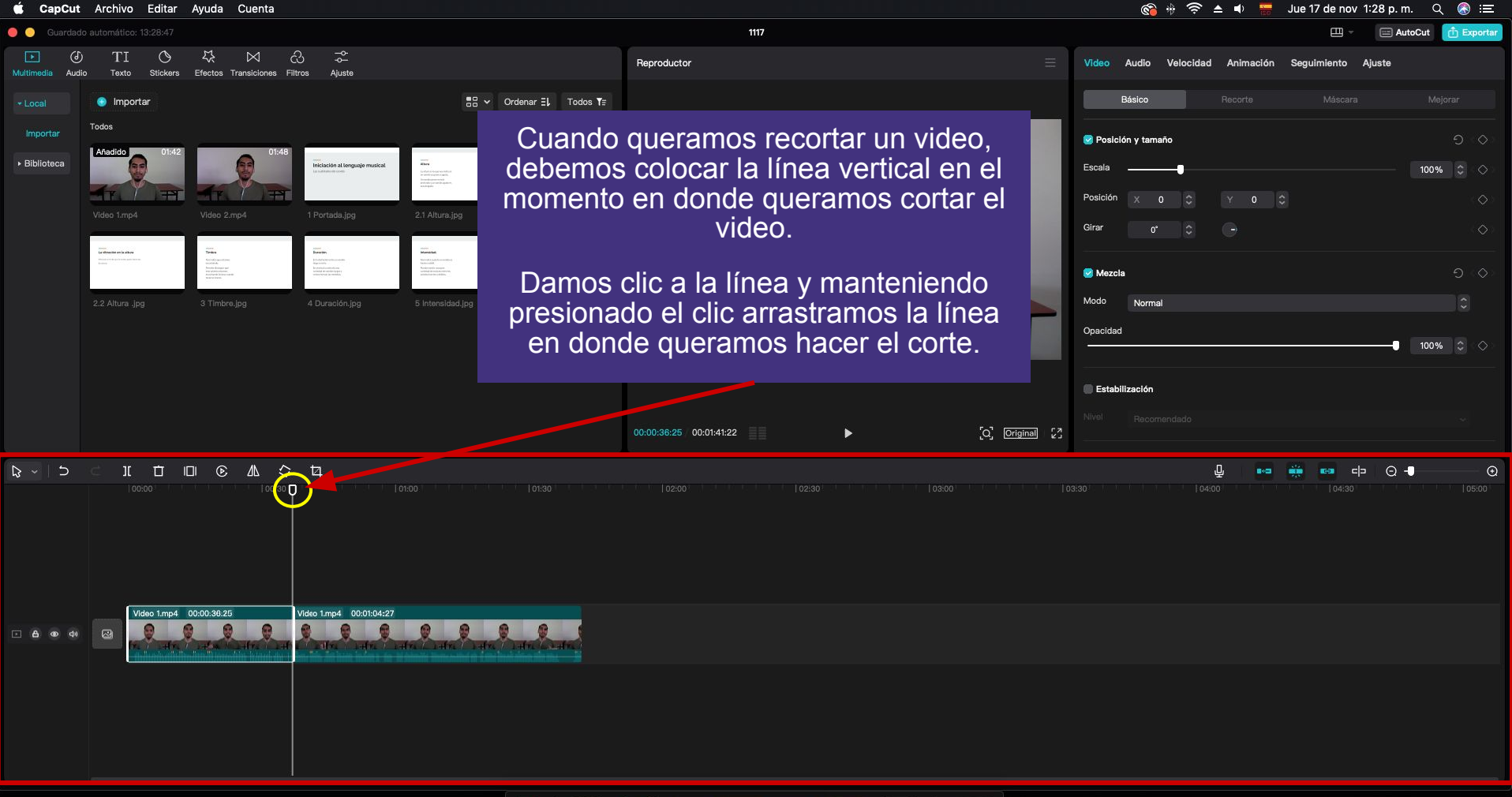

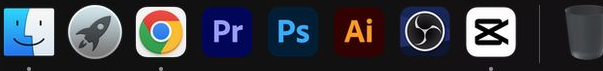

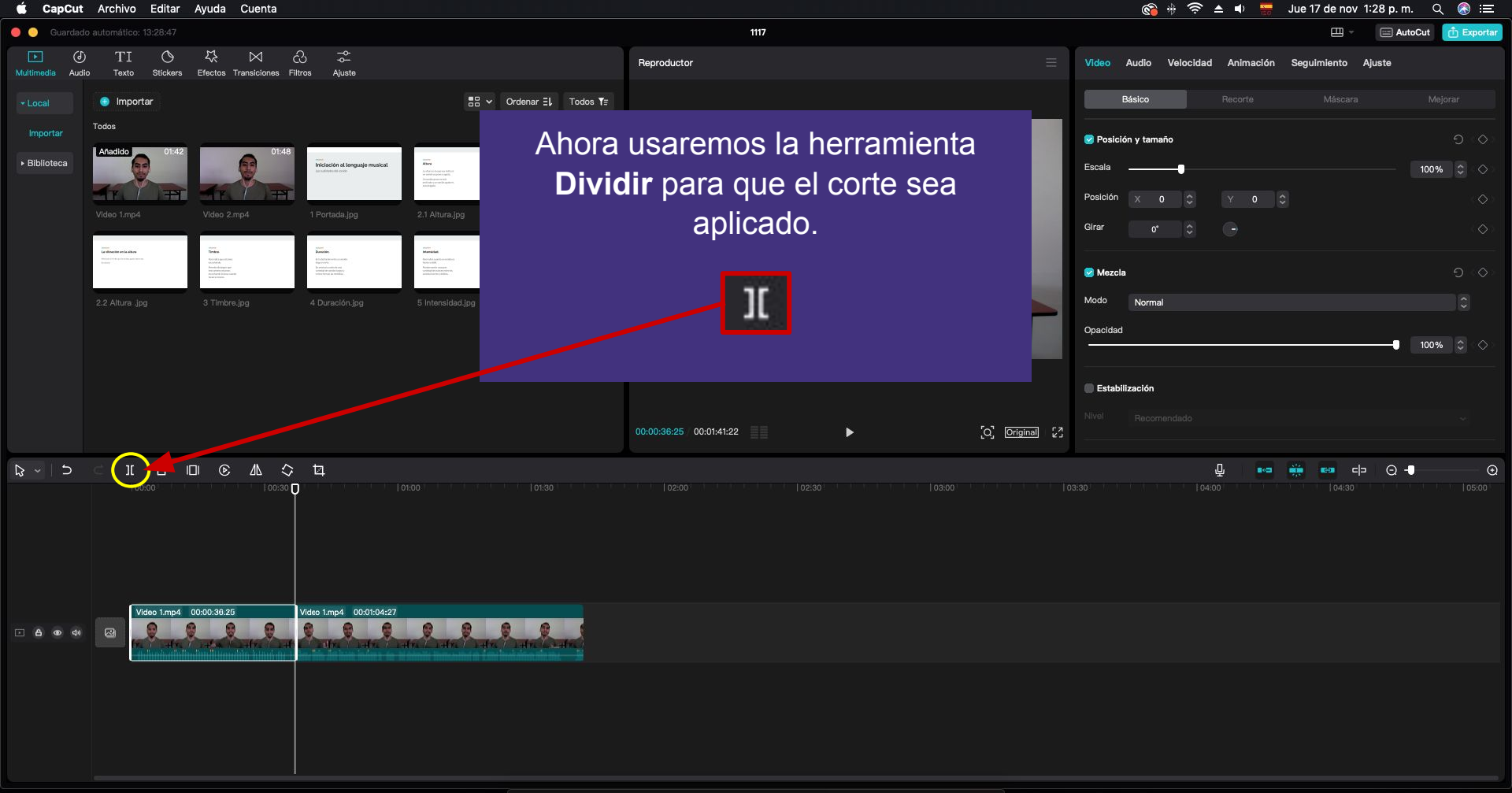

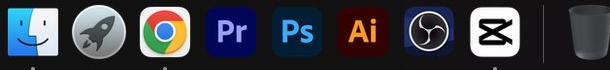

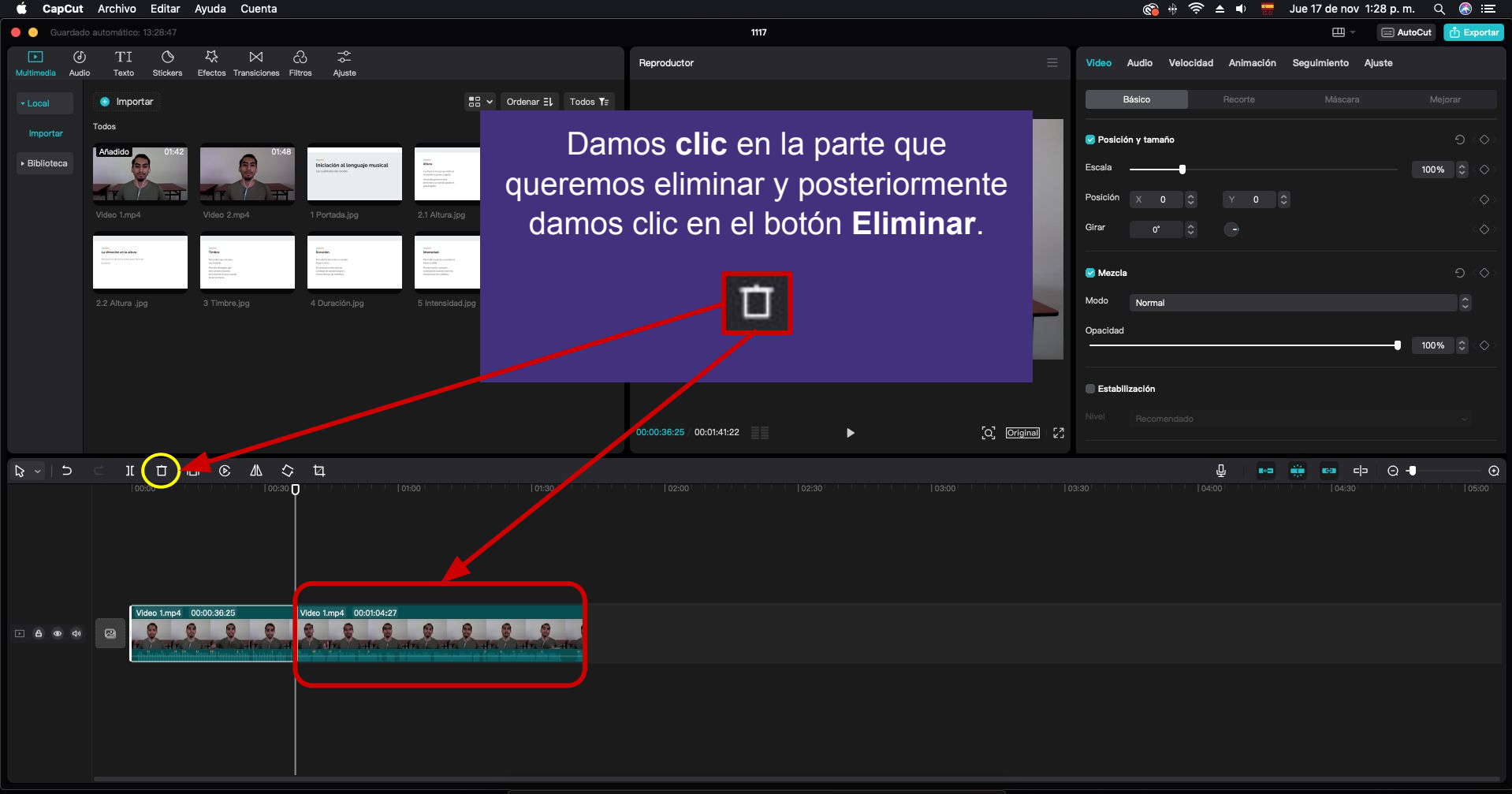

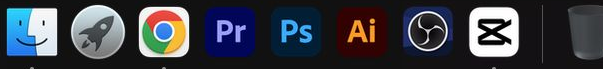

### Subir volumen

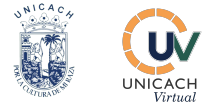

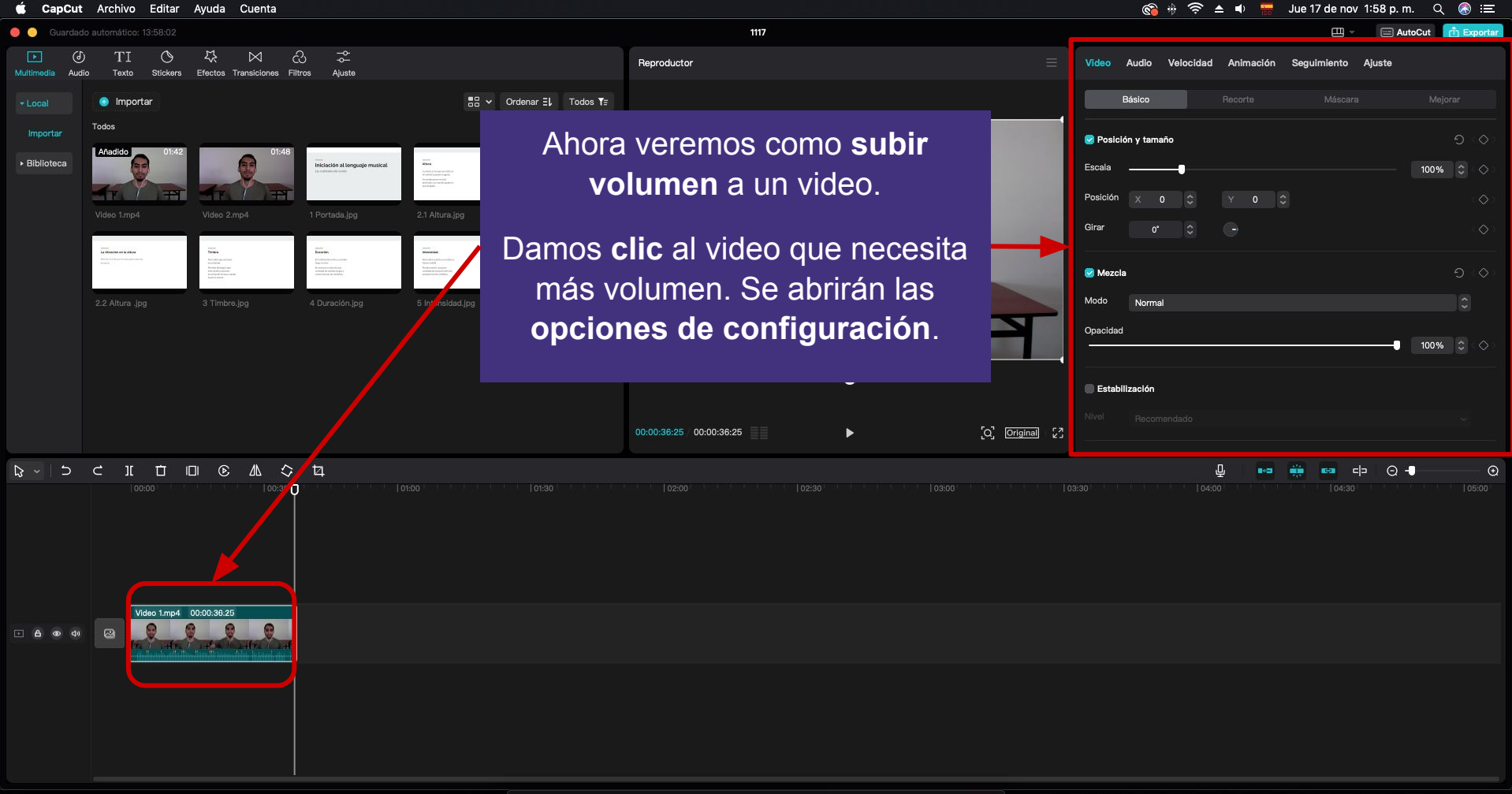

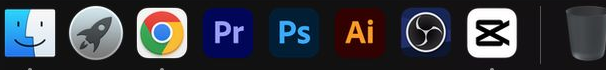

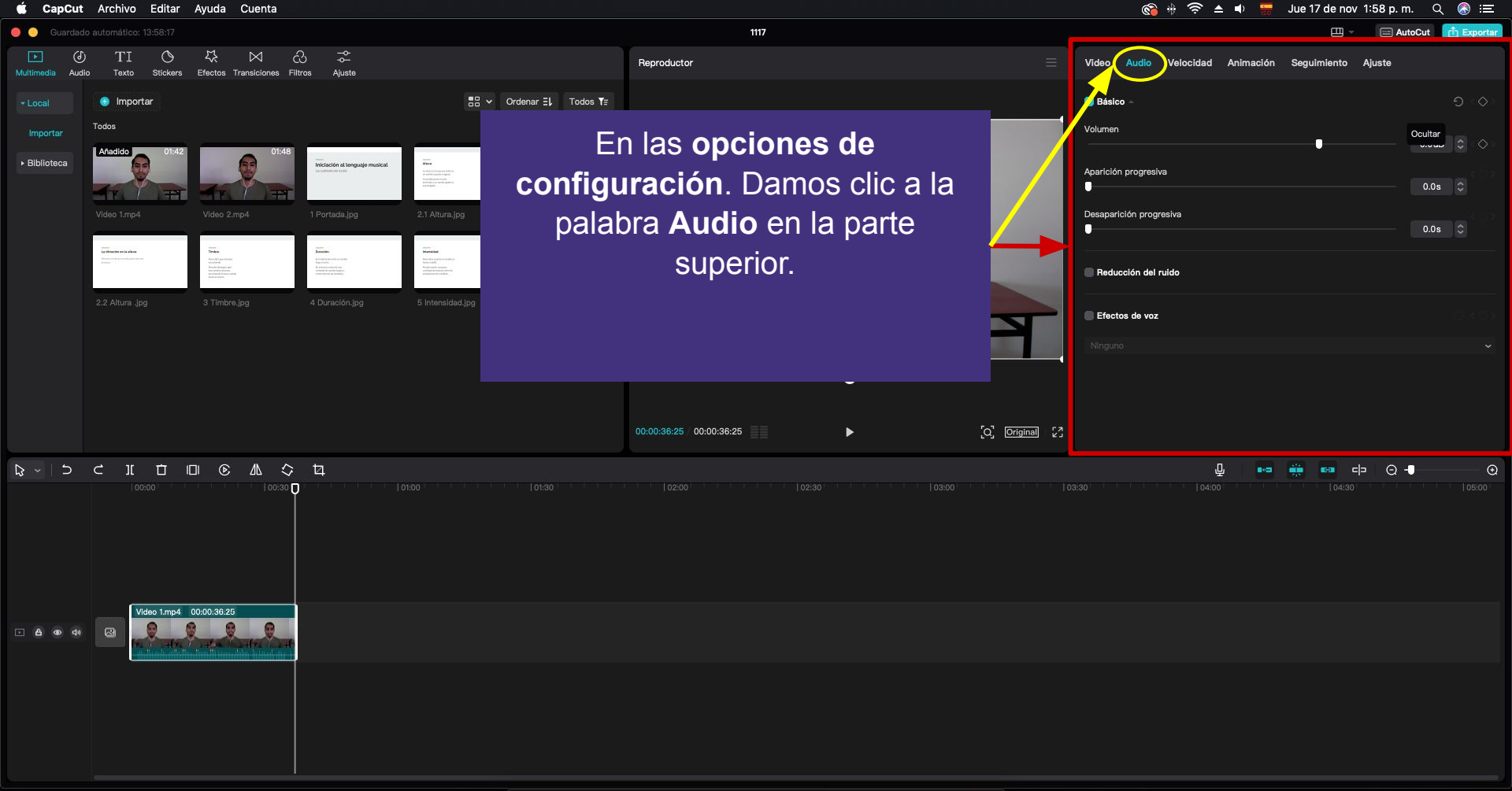

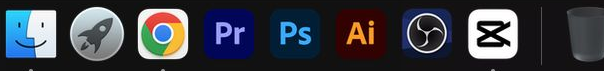

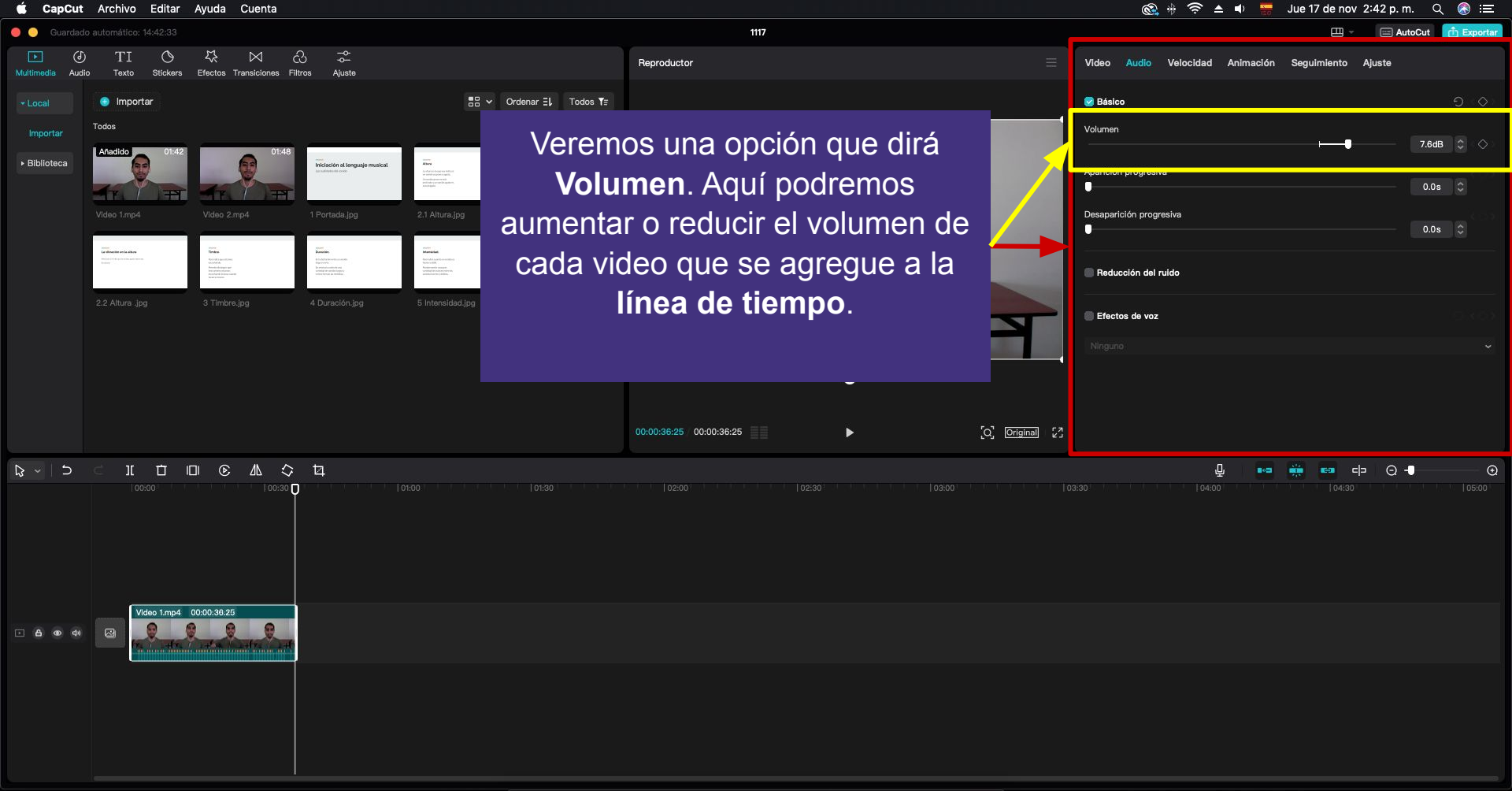

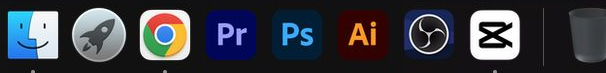

# Agregar imágenes

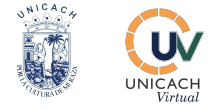

| 🗯 CapCu                  | 🕻 CapCut Archivo Editar Ayuda Cuenta 🚳 🏶 🎓 🔺 🖷 Jue 17 de nov 10:13 a.m. Q 🛞 🚍 |                       |                                                                                                    |          |                                                                       |  |  |
|--------------------------|-------------------------------------------------------------------------------|-----------------------|----------------------------------------------------------------------------------------------------|----------|-----------------------------------------------------------------------|--|--|
| 🔵 🔵 Guarda               | ido automático: 10:13:26                                                      |                       | 1117                                                                                                    |          | 🕮 👻 🔚 AutoCut 📑 Exportar                                              |  |  |
| Multimedia Au            | り TI O 북 어 강 중<br>dia Taxta Stickers Flectos Transicianes Filtros Aluste      | Reprod                | Reproductor 📃 Detailes                                                                                                    |          |                                                                       |  |  |
|                          | Importar                                                                      | ✓ Ordenar ΞĻ Todos ¥Ξ | Para continuar importando archivos<br>daremos clic en el botón Importar<br>nuevamente. Este botón se ubicará<br>arriba de los archivos recién<br>agregados. |          |                                                                       |  |  |
| Importar<br>• Biblioteca | Todos<br>Video 1.mp4<br>Video 2.mp4                                           |                       |                                                                                                    |          | CapCut/User Data/Projects/com.lveditor.draft/1117<br>ar original<br>© |  |  |
|                          |                                                                               |                       |                                                                                                    |          |                                                                       |  |  |
|                          |                                                                               | 00:00:00              | 2:00/00:00:00:00                                                                                                    | nal - 23 | Modificar                                                             |  |  |
| ₽~ ⊃                     |                                                                               |                       |                                                                                                    | 무        | • • • • •                                                             |  |  |
|                          | DB000 Frankrik (19900)                                                        |                       |                                                                                                    |          |                                                                       |  |  |

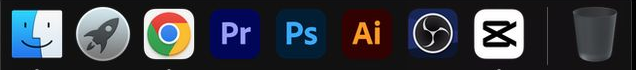

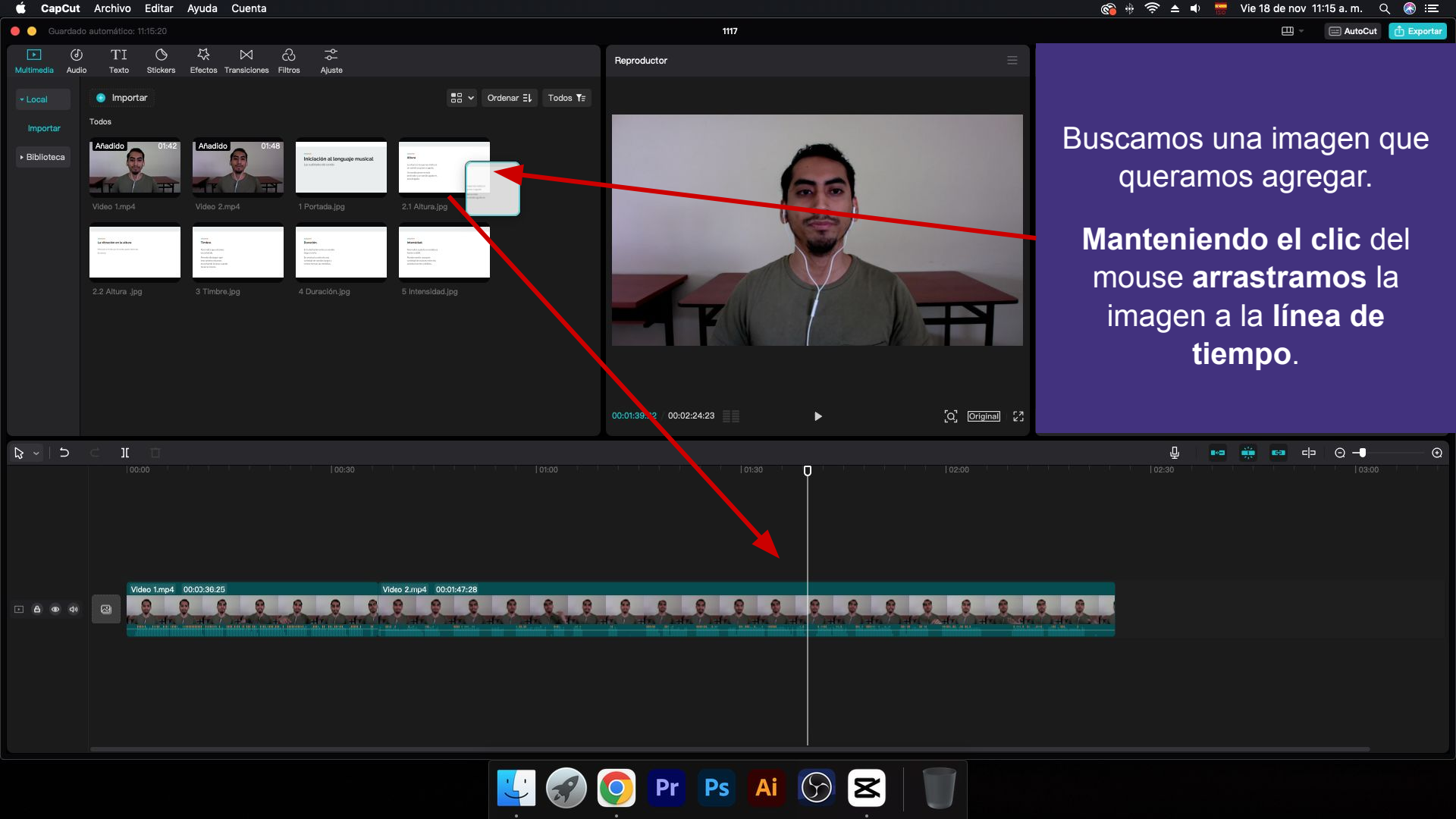

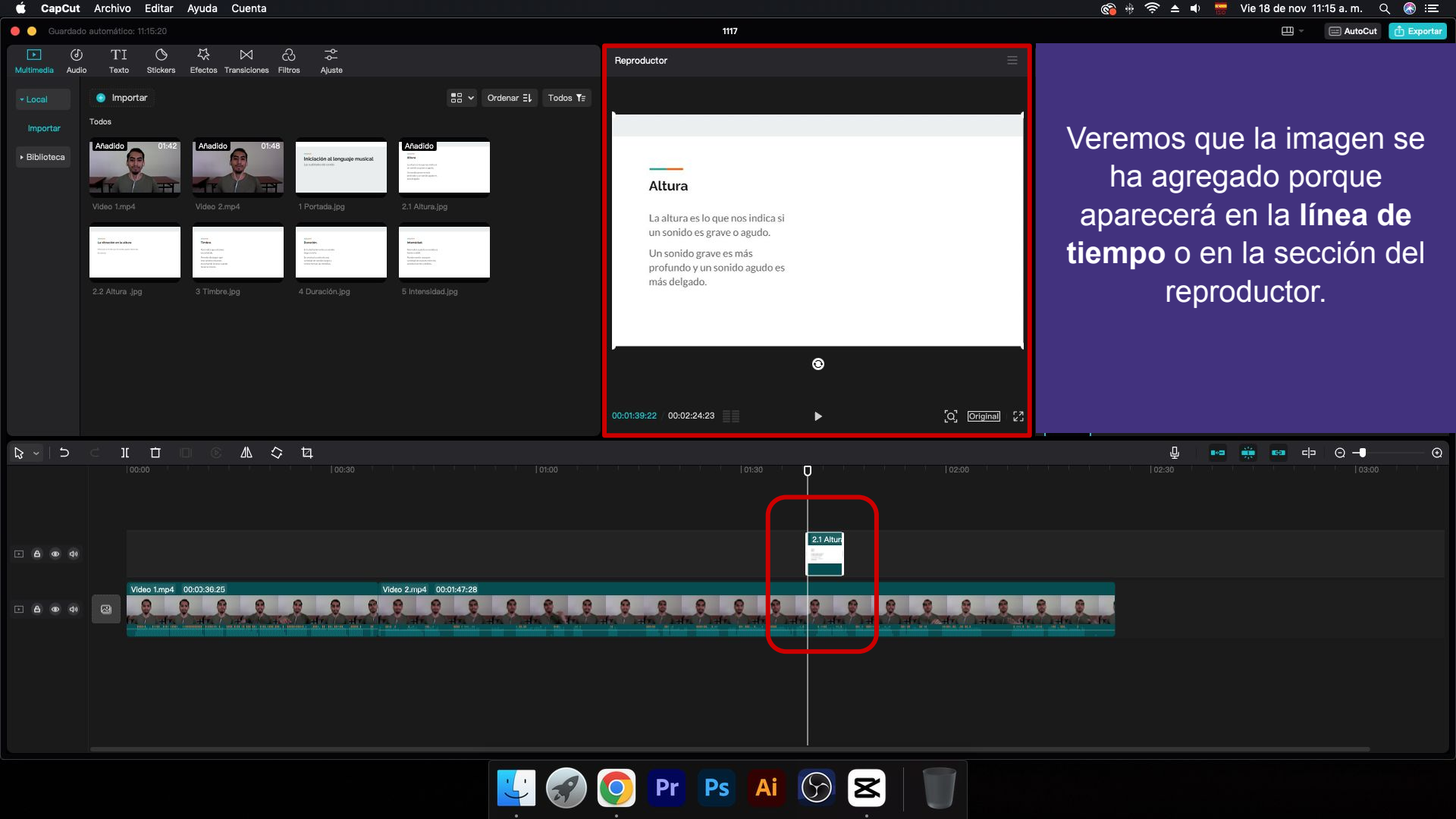

# Cambiar posición

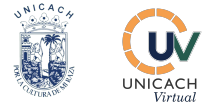

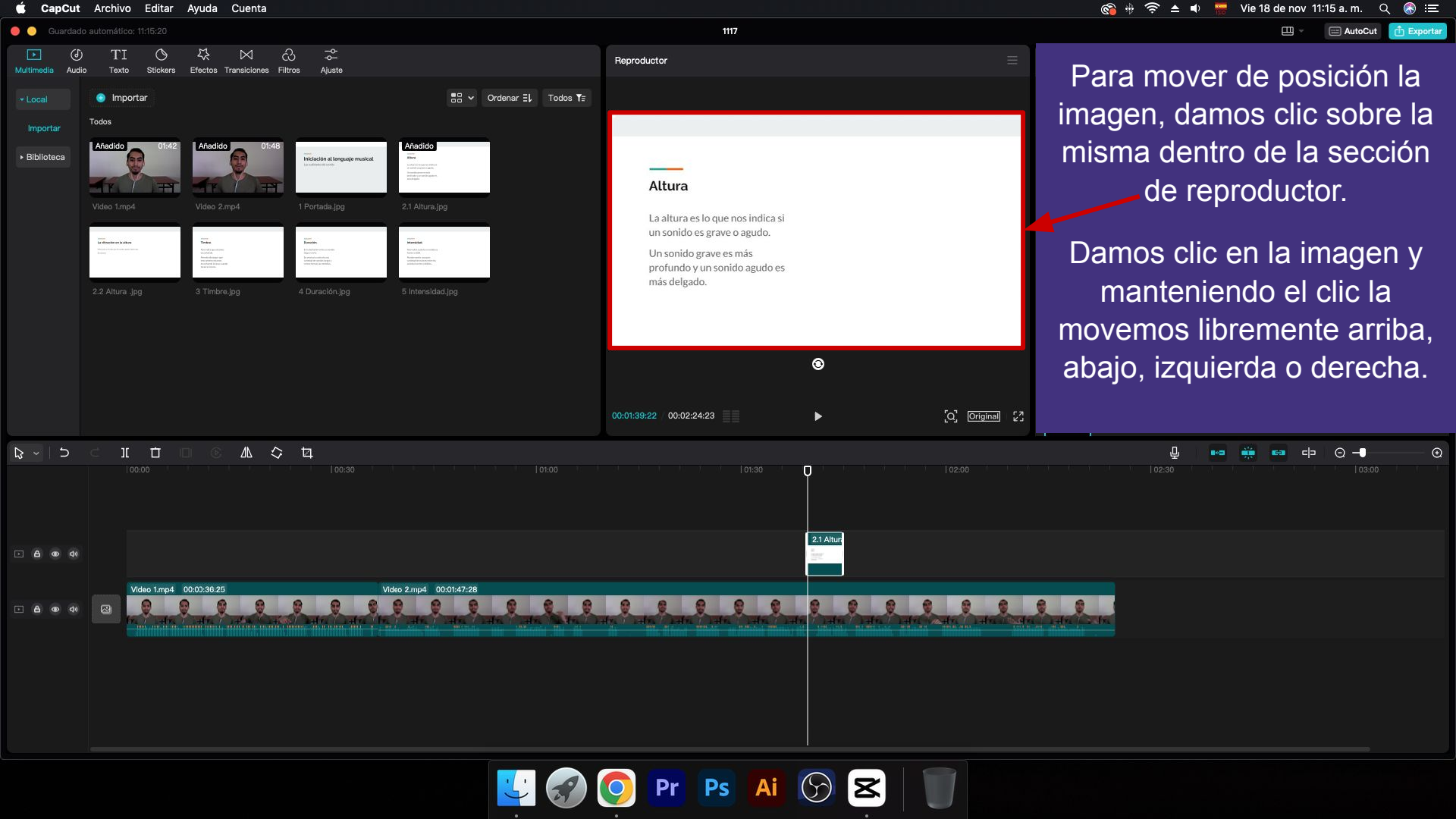

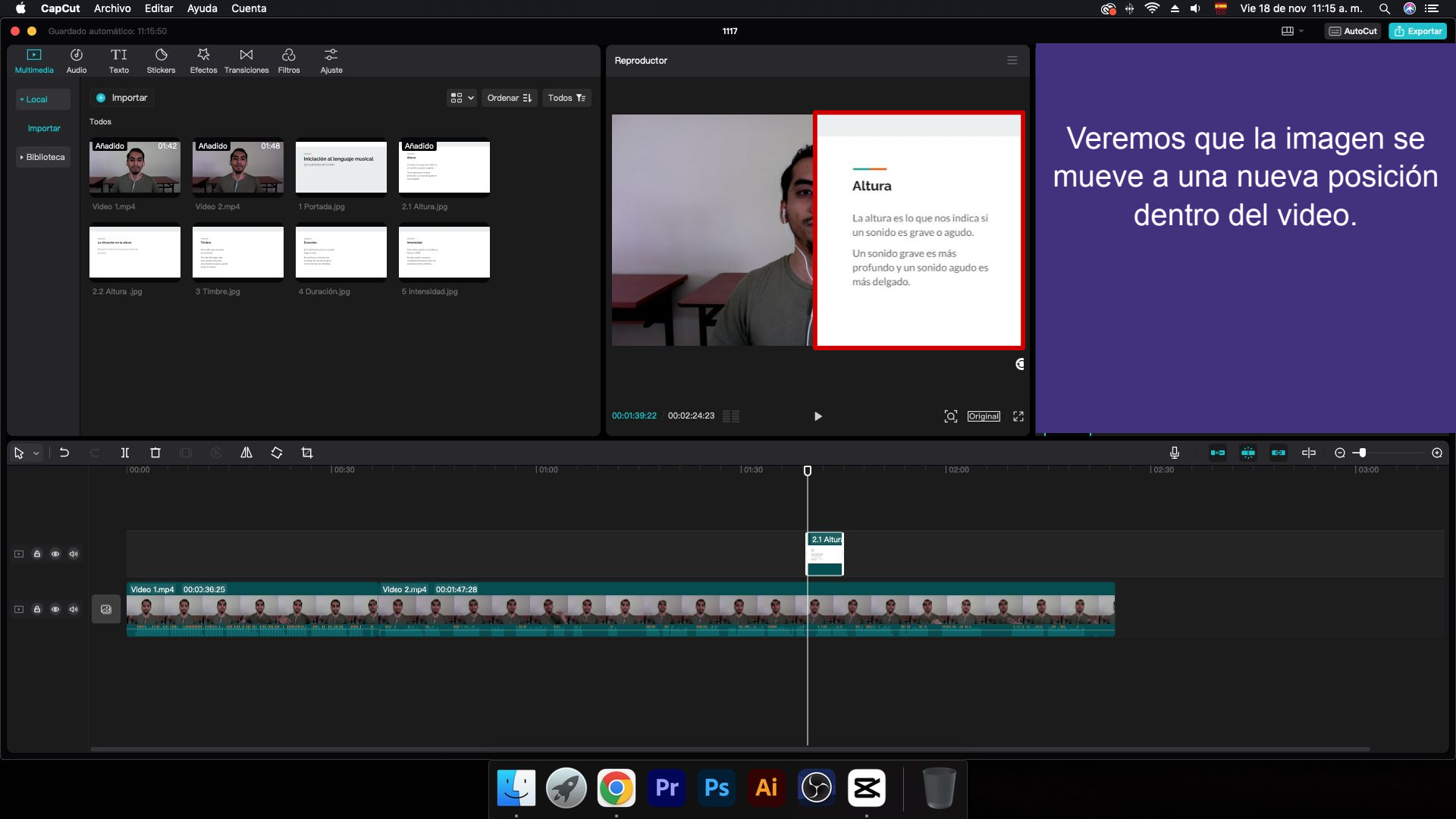

### Cambiar tamaño

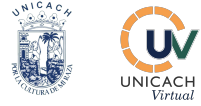

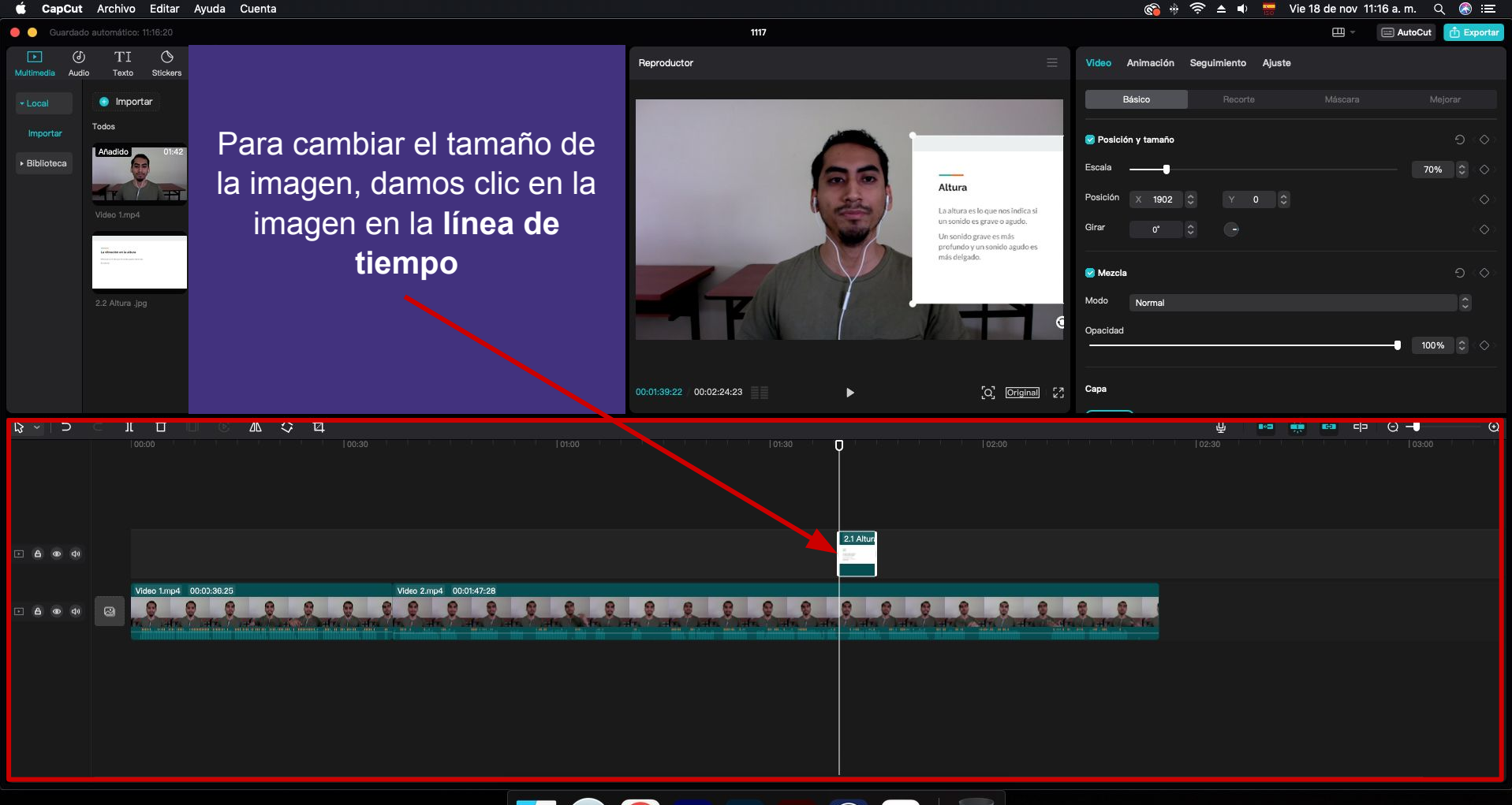

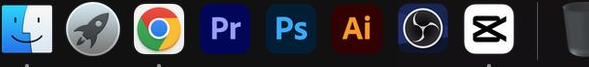

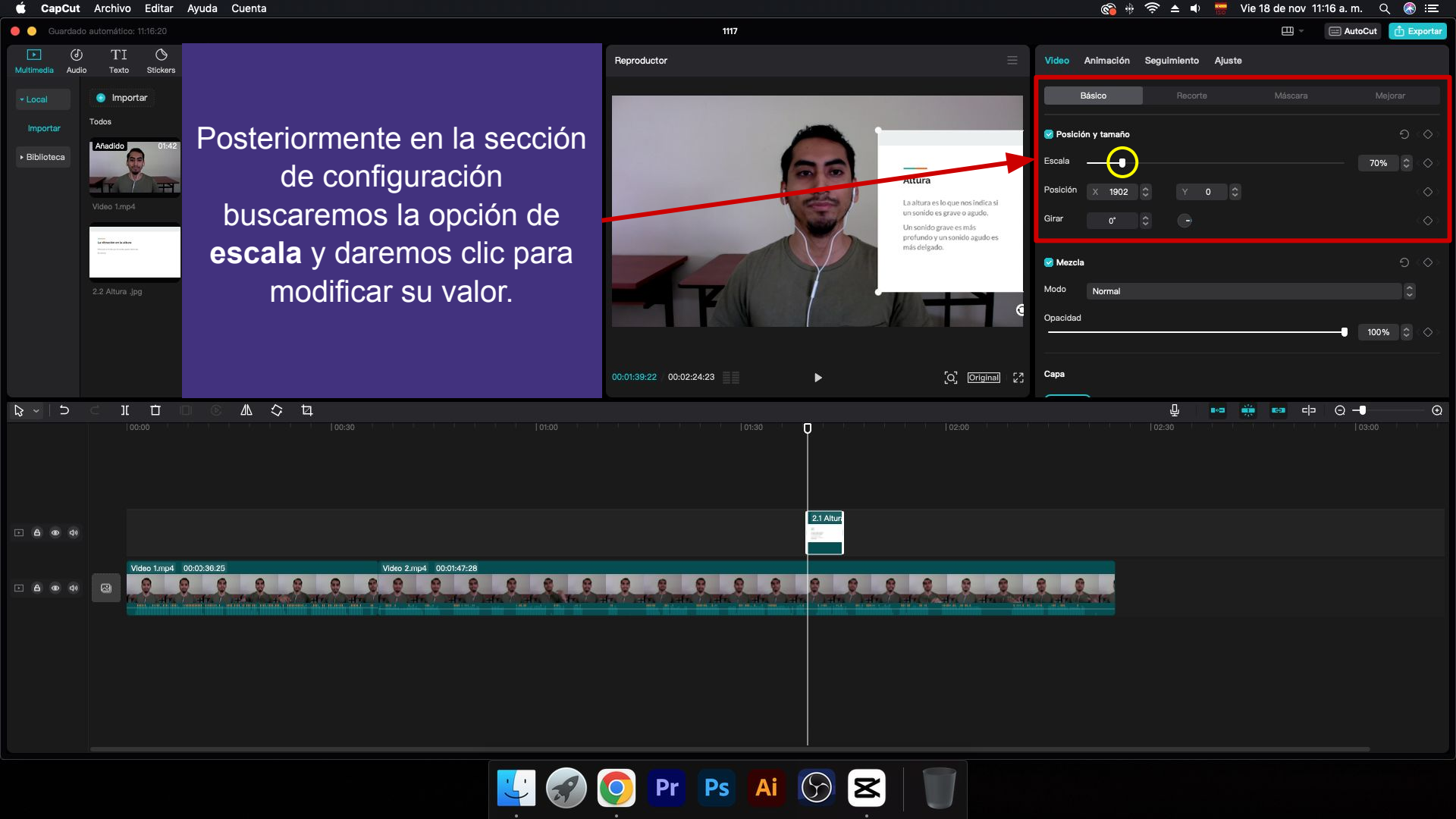

## Agregar música

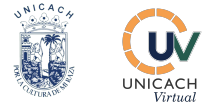

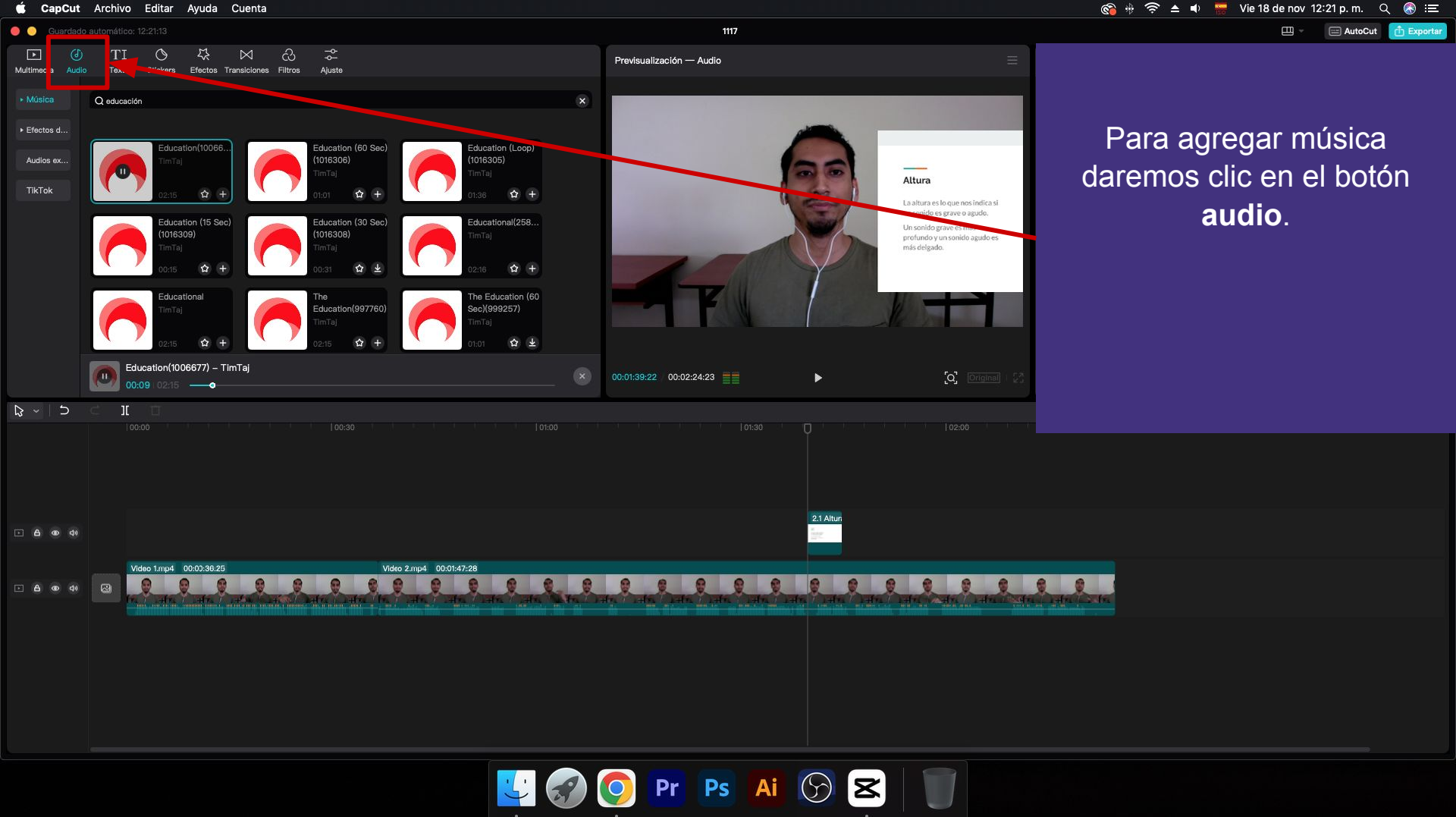

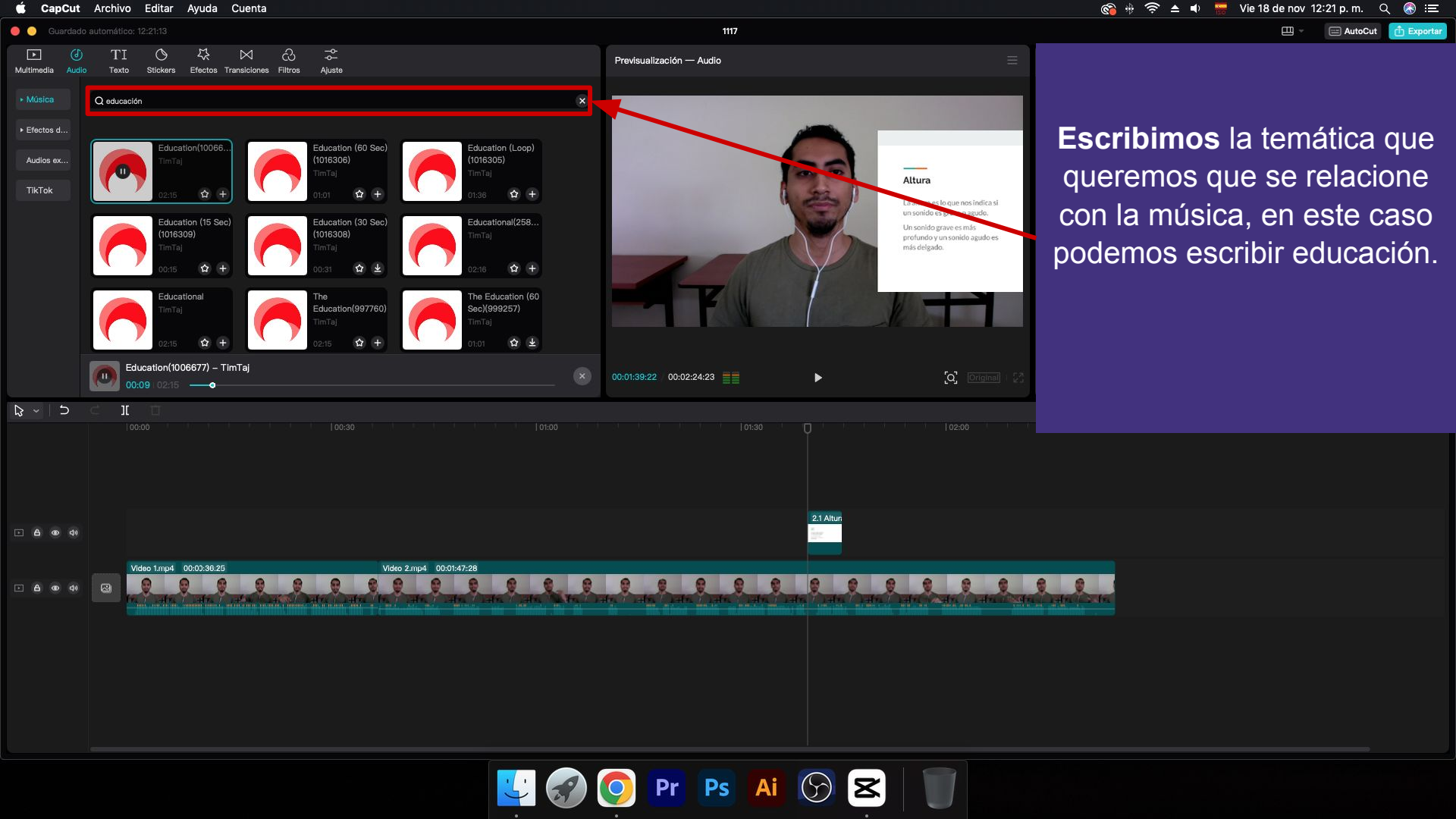

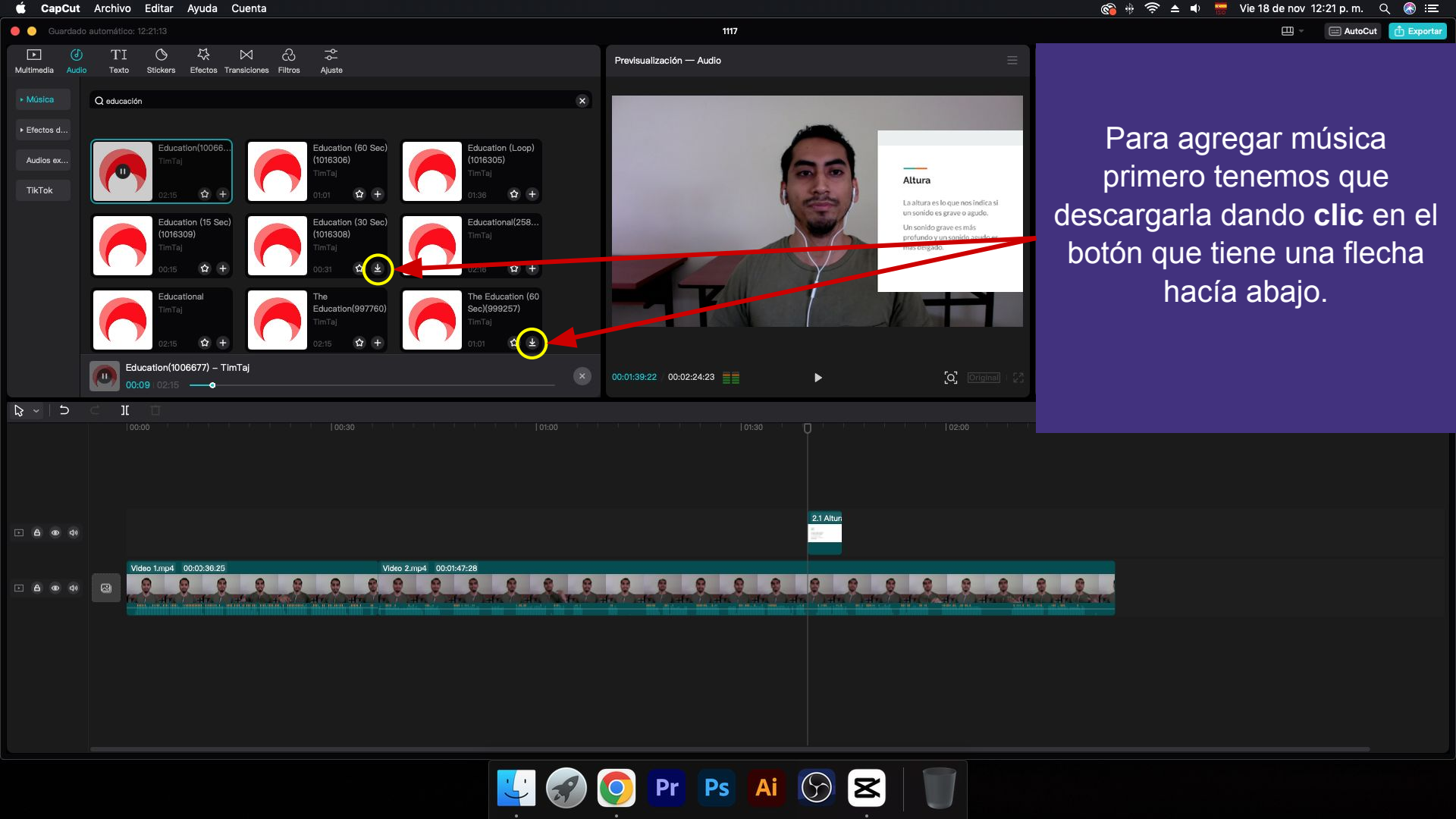

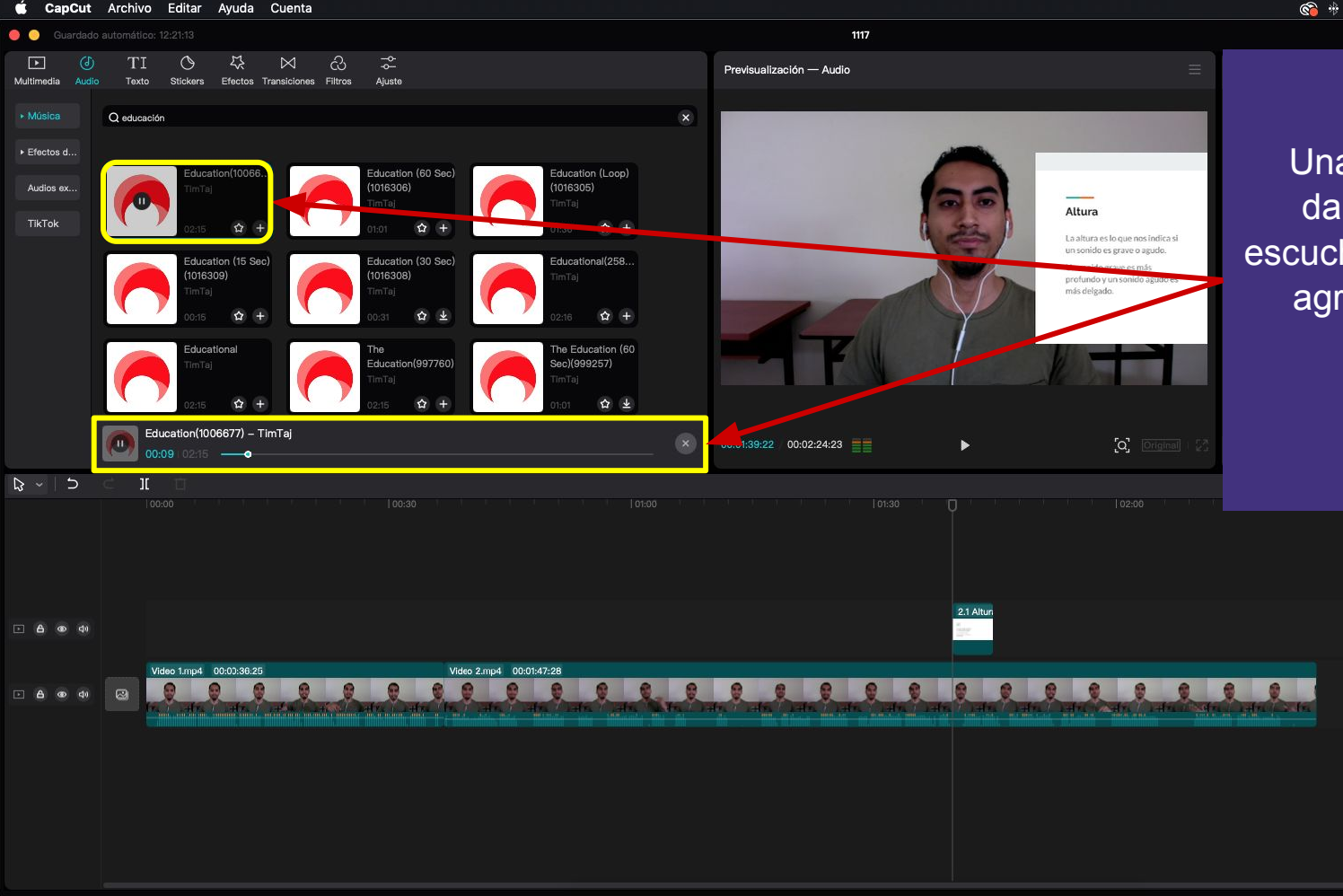

<u>'</u>

Pr Ps Ai

Una vez descargada si damos clic podremos escuchar la música antes de agregarla a la línea de tiempo.

🤶 ▲ ●

Vie 18 de nov 12:21 p.m. 🔍 🚷 😑

AutoCut

田

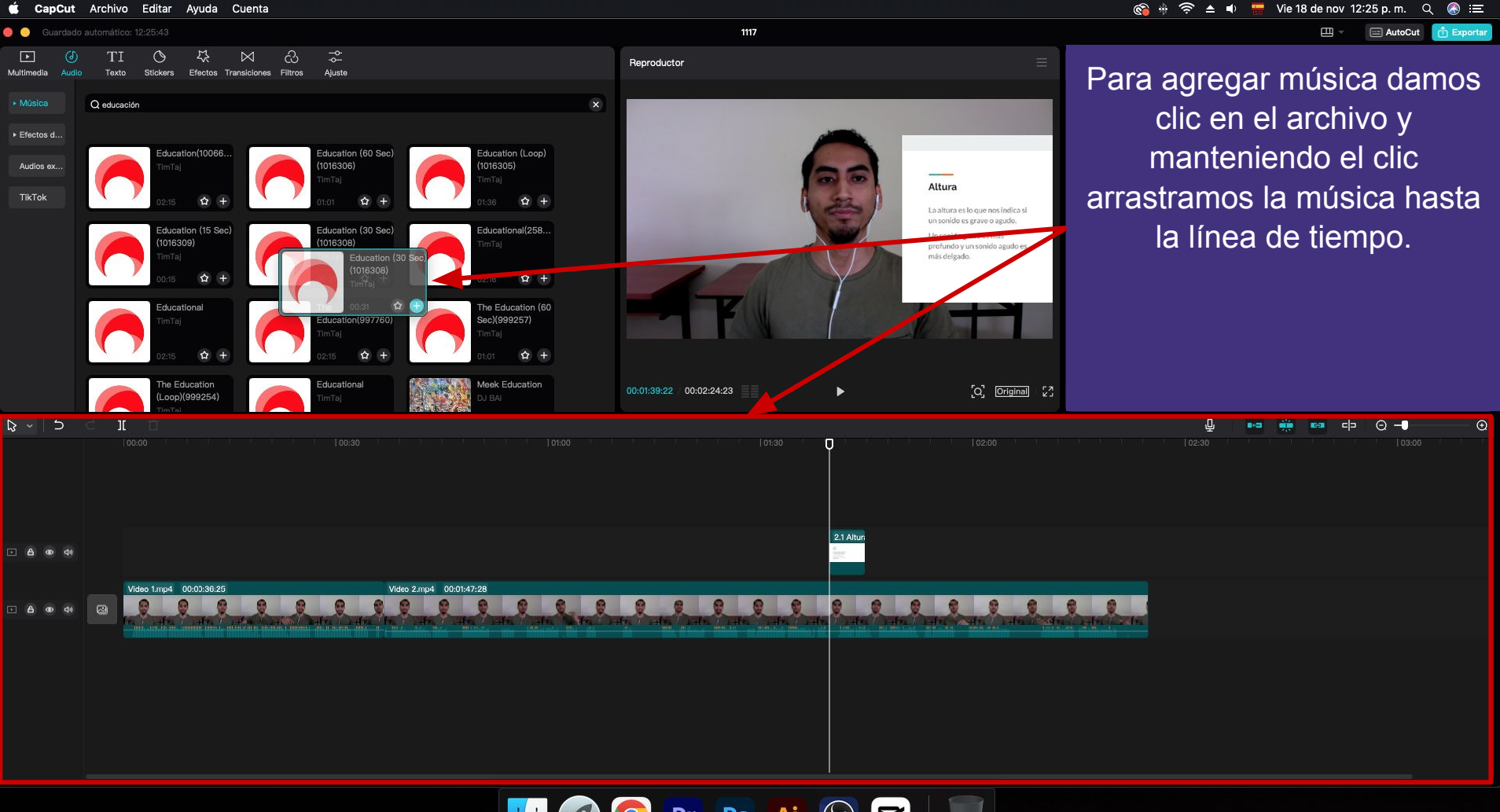

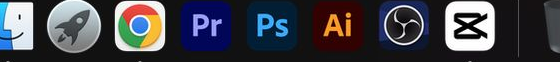

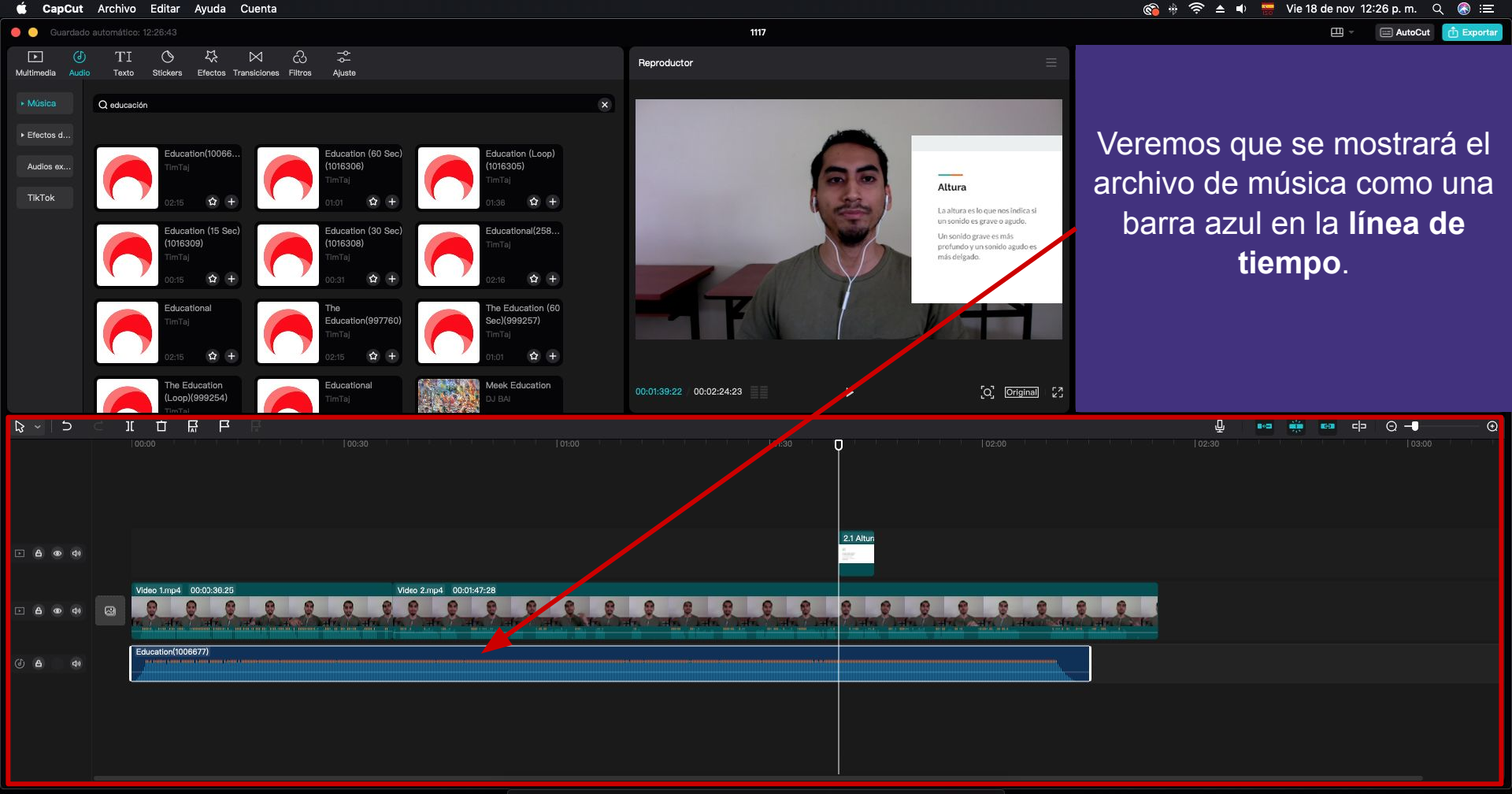

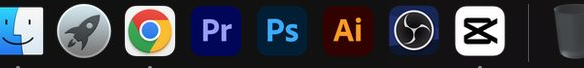

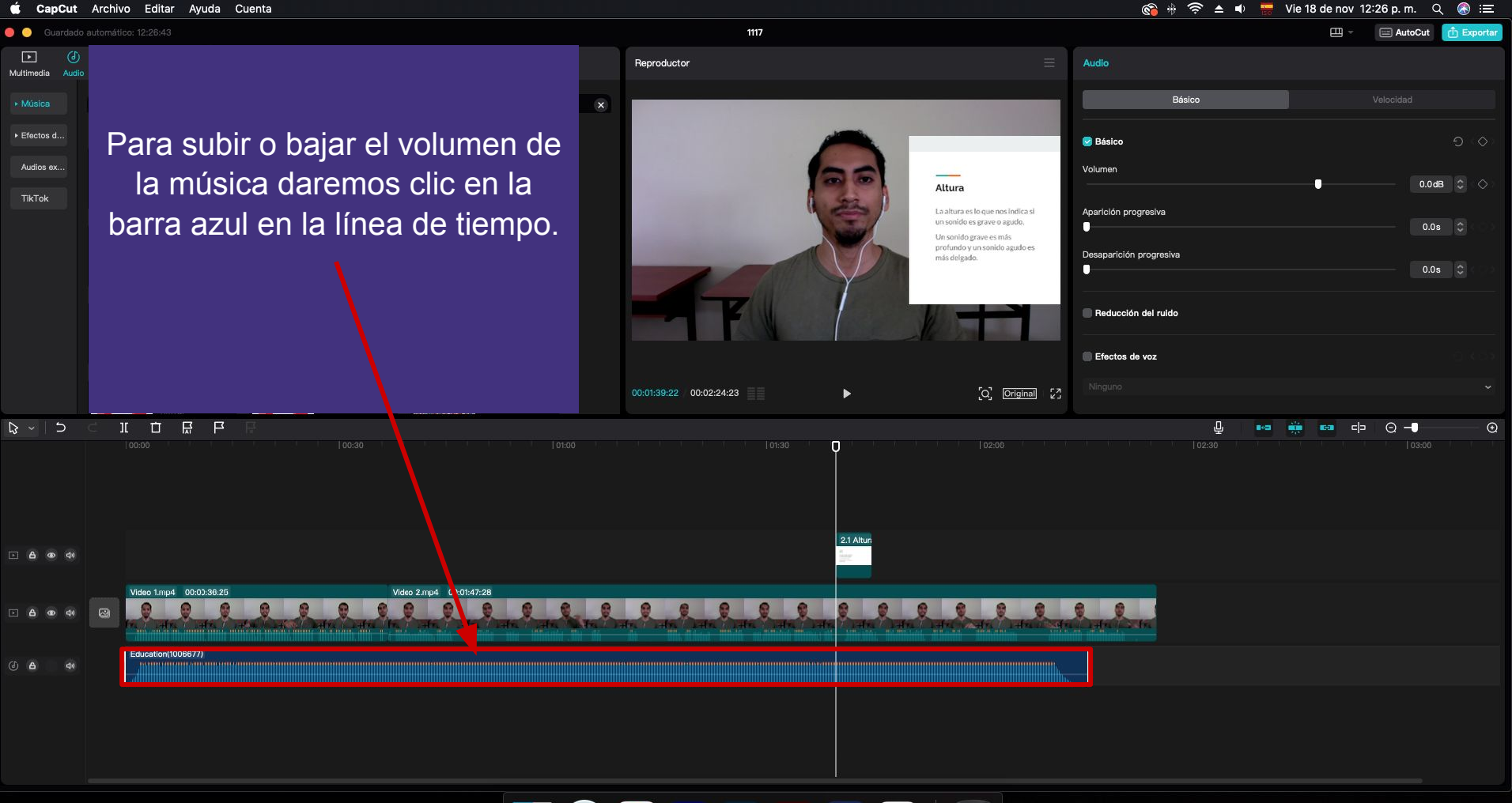

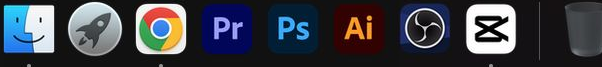

🚟 Vie 18 de nov 12:26 p. m. 🔍 🚷 😑 🗯 CapCut Archivo Editar Ayuda Cuenta 🛜 ≜ ● 🔵 🥥 Guardado automático: 12:26:43 1117 Ē Th Exportan AutoCut Reproductor Audio Multimedia Audio Básico ▶ Efectos d... Posteriormente en la sección de 🕑 Básico Audios ex.. Volumen configuraciones podremos 0.0dB 🗘 0 Altura TikTok La altura es lo que nos indica si Aparición progresiva ajustar el volumen para que no un sonido es grave o agudo. Un sonido grave es más profundo y un sonido agudo es opaquemos a nuestra voz. Desaparición progresiva más delgado. Reducción del ruido Efectos de voz [O] Original [2] 00:01:39:22 00:02:24:23 \ \ \ \ \ \ \ \ Θ- $\odot$ 8-23 **G** C D п 2.1 Altun F 6 Video 1.mp4 00:00:36:25 Video 2.mp4 00:01:47:28 0 0 0 0 0 0 0 0 8 8 0 . . Education(1006677)

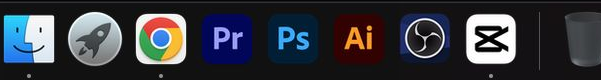

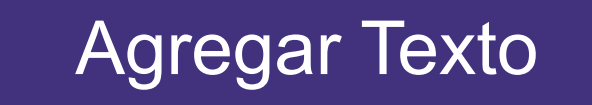

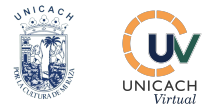

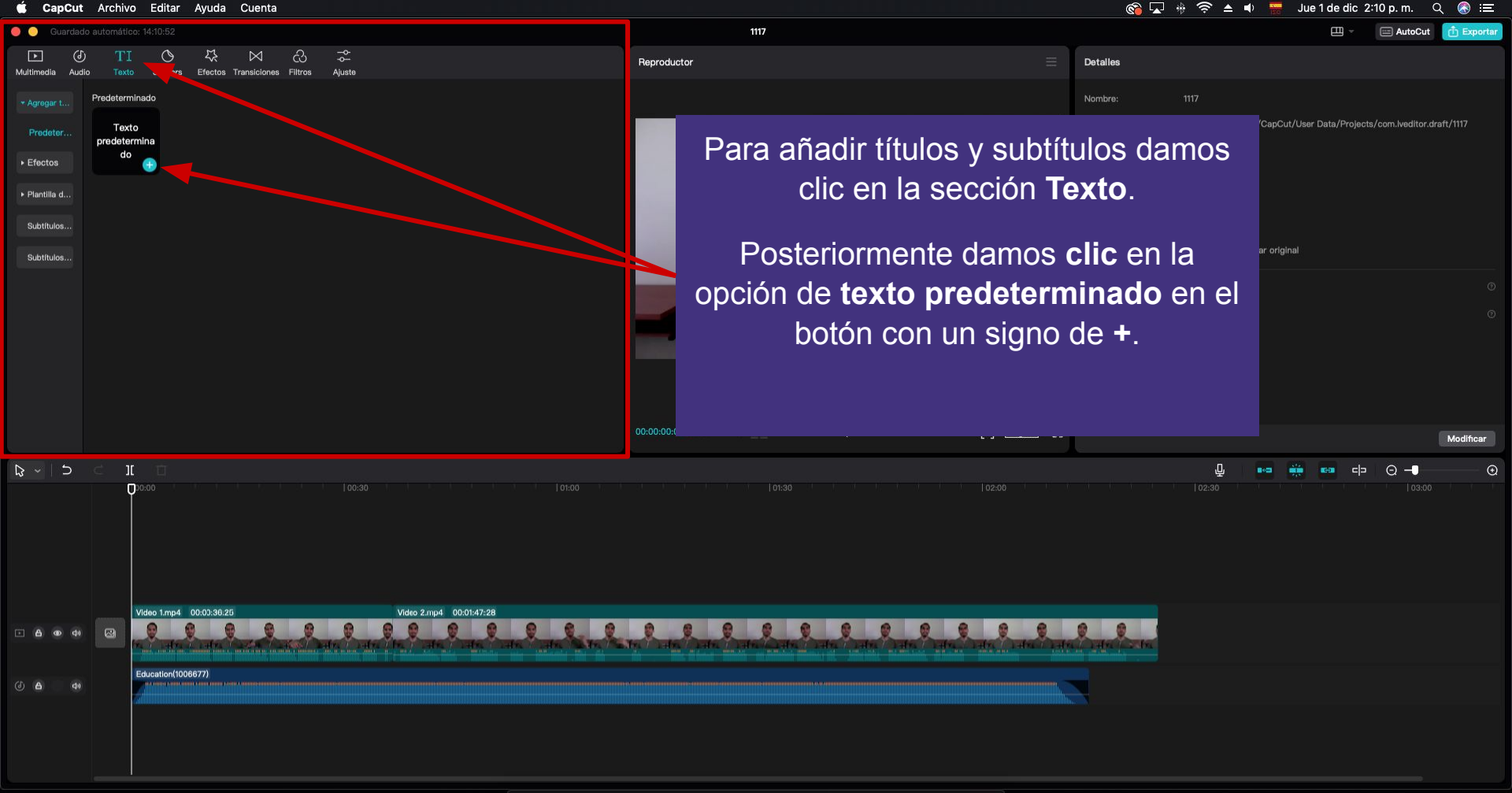

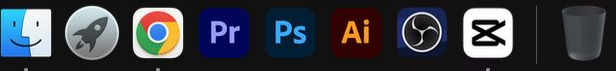

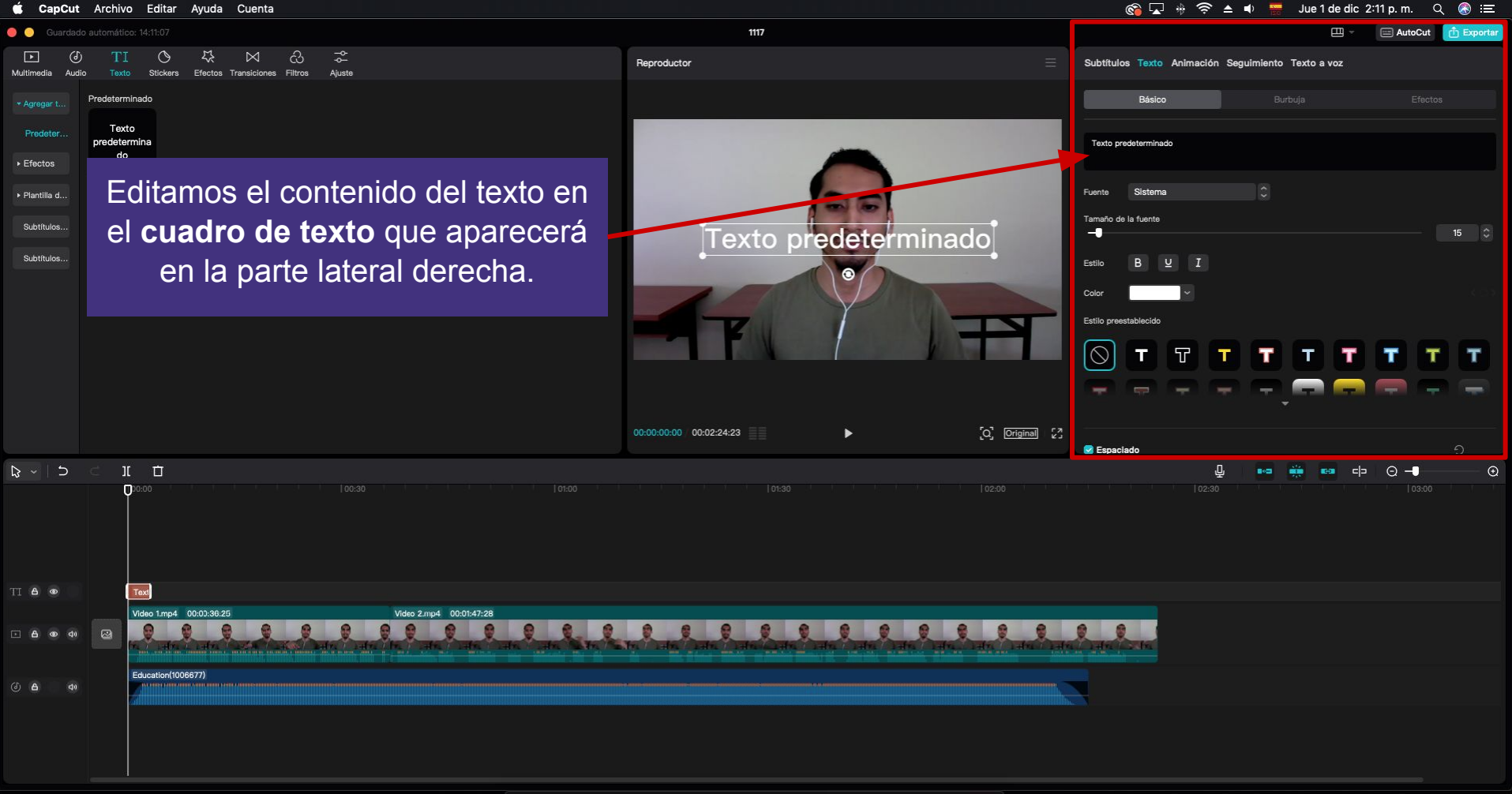

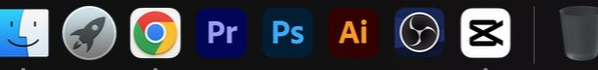

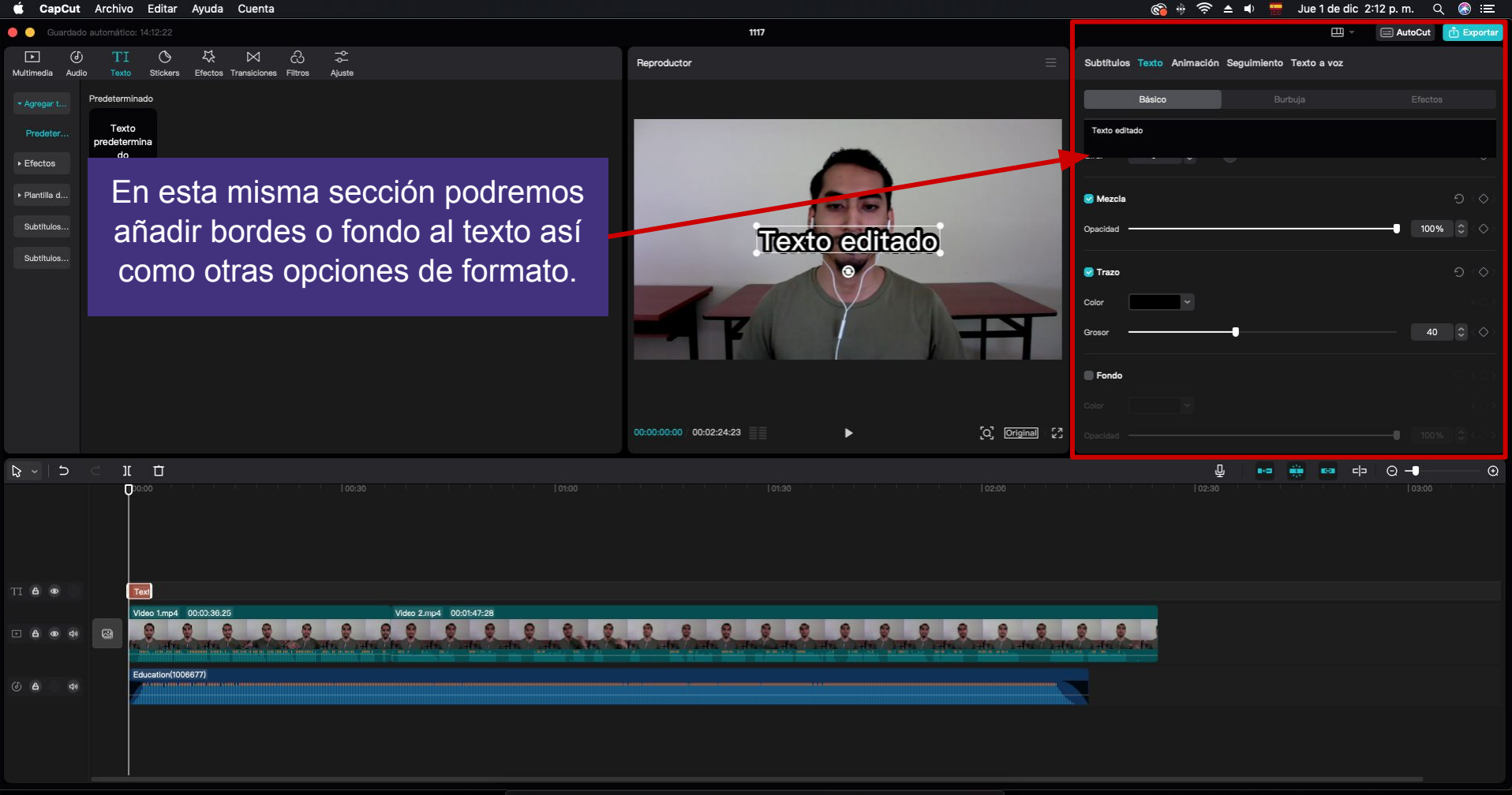

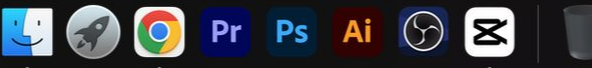

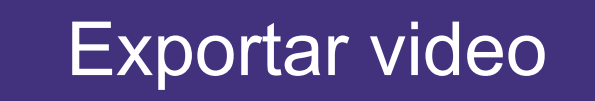

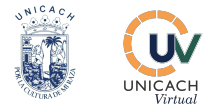

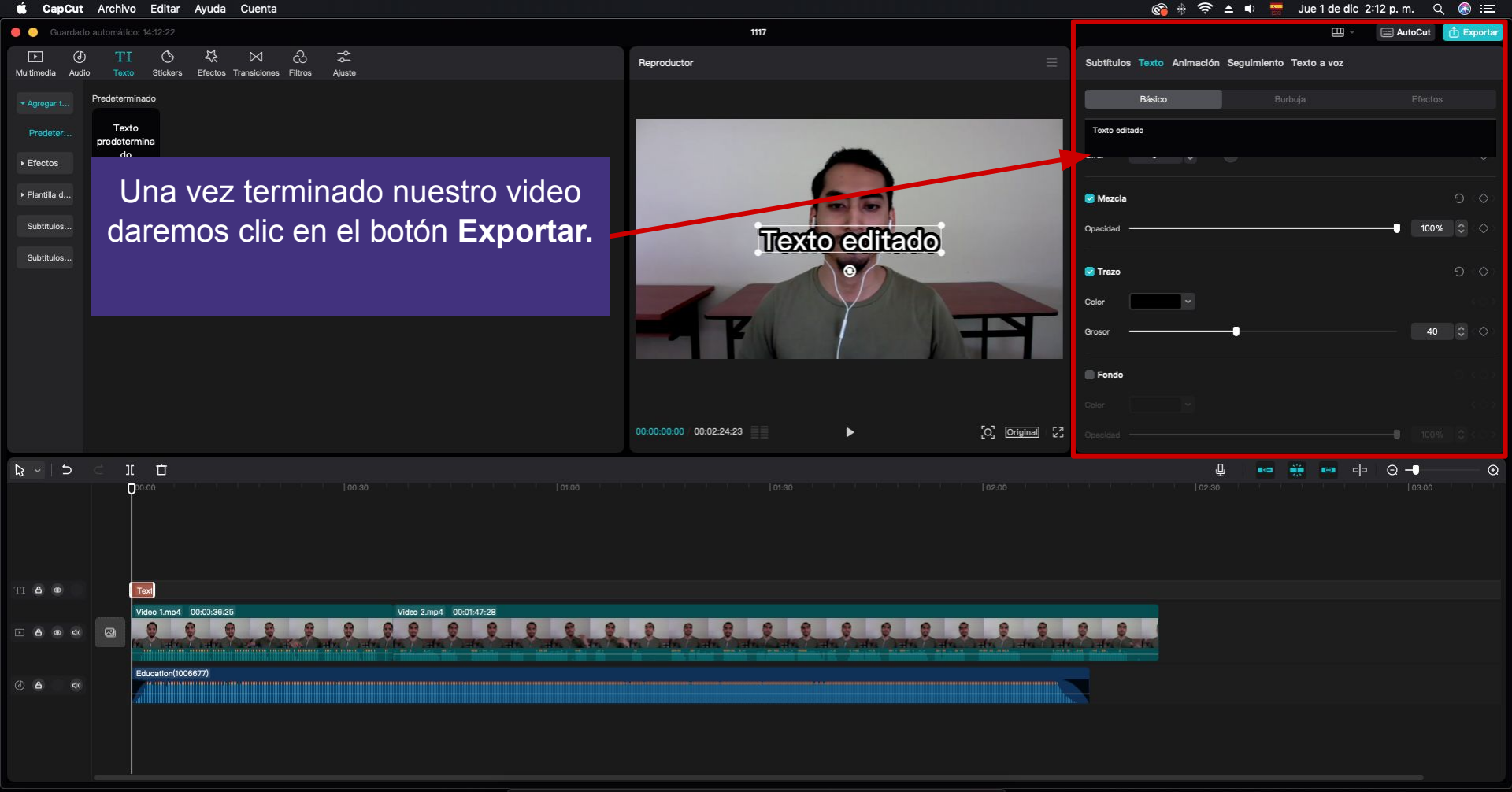

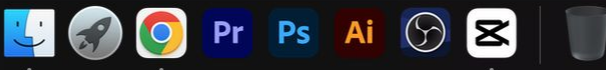

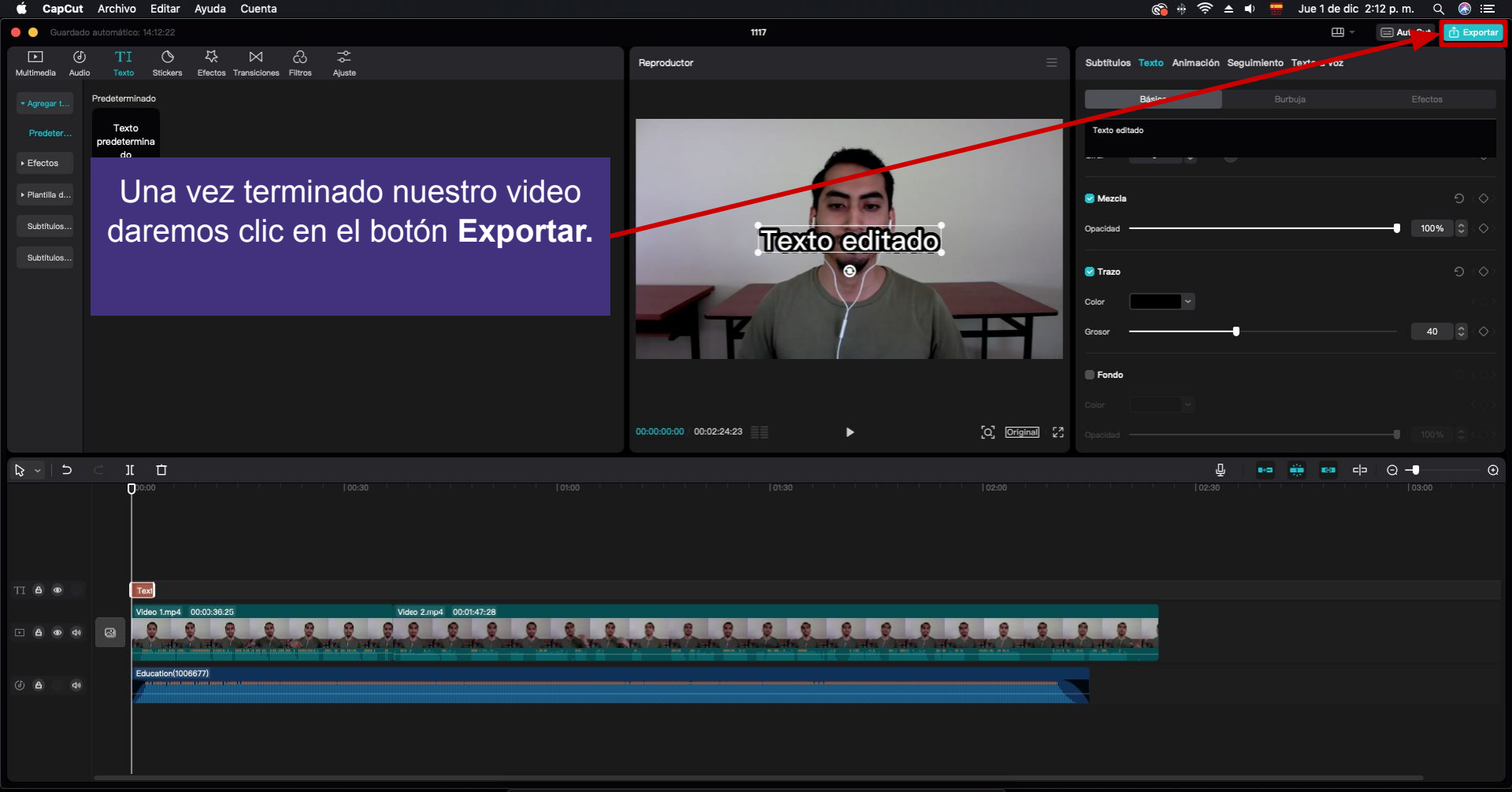

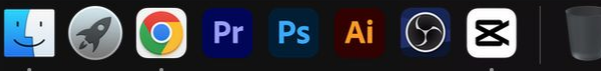

🚳 🚸 🛜 🔺 🔹 ৫ 🚷 📰 1 CapCut Archivo Editar Ayuda Cuenta Jue 1 de dic 2:12 p.m. Subtítulos Texto Animación Seguimiento Texto a voz predetermina Le ponemos un nombre Exportar Mezcla al video y elegimos Título del .. 1117 -8 /Users/uv/Desktop/1117.... Exportar a donde guardarlo. 🐼 Trazo Texto editado Exportación de videos Resolución 1080P Guarda tu video en Recomendado Tasa de bits formato **mp4**. Codec H.264 Formato mp4 Da clic en el botón Cuadros p. mov ✓ mp4 Portada exportar nuevamente y ¡Listo! E Duración: 2 m 25 s | Tamaño: 294M (aproximado) Canc 6 0

💟 🌍 🗿 Pr Ps 🖪 🕞 😆 📋